# **Club Registrar Orientation** Coach Registration & Compliance

Swimming Canada Registration System Orientation

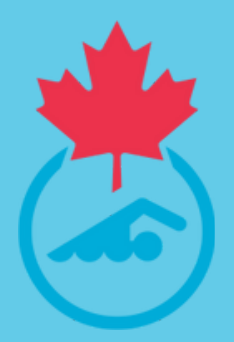

June 19, 2024

### **Microsoft Teams**

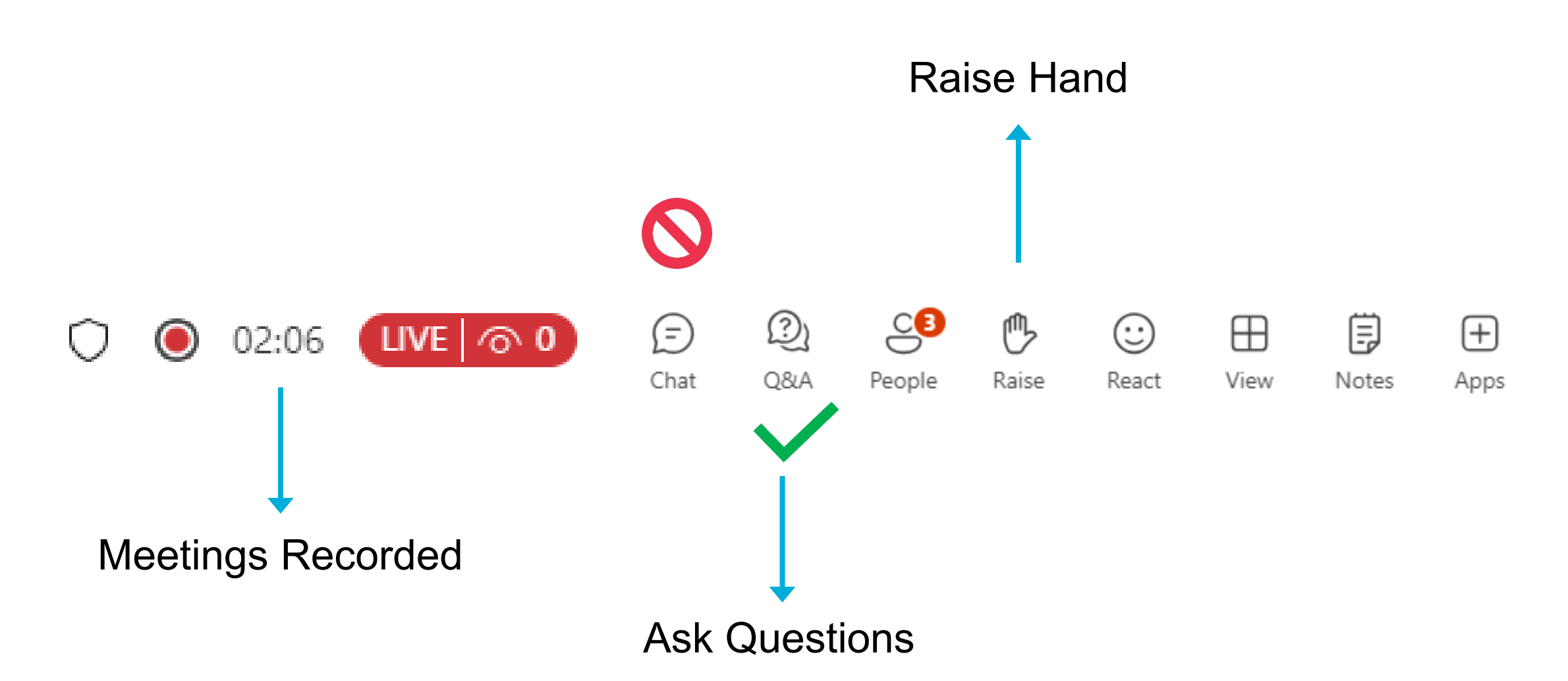

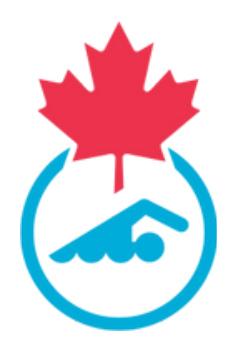

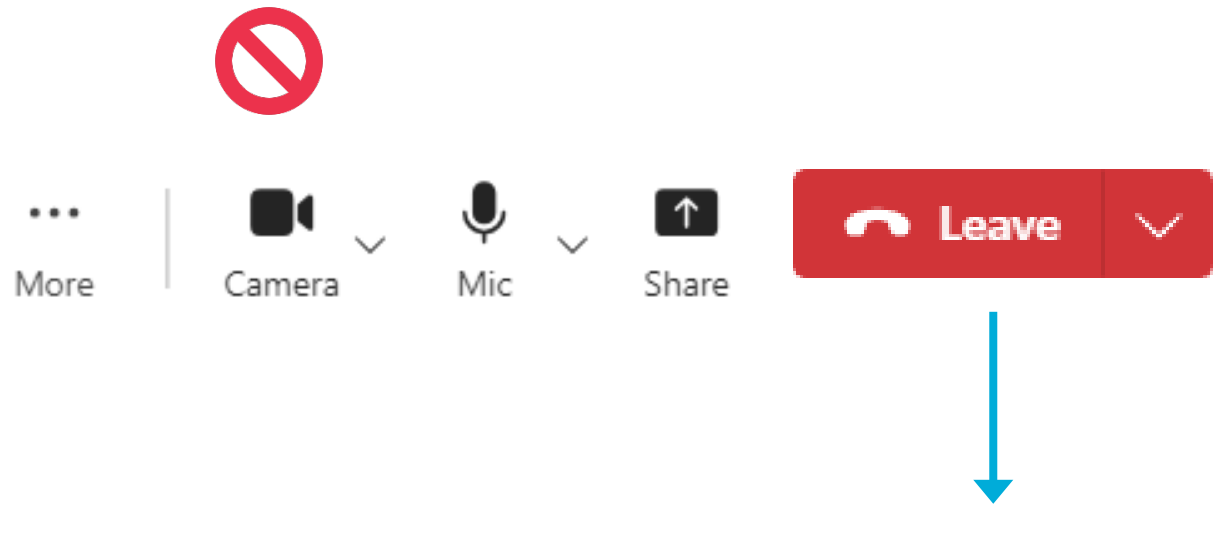

### Leave Meeting

### **Microsoft Teams**

0 02:14

Chat People Raise

View Registrants = List of Swimmers, Coaches and Officials

Registration
 View Registrants
 Payments Received
 Invoicing

O Register Members

O Approve Members

Approve Attachments
 Member Export

Transfer Discount Requests
 Transfers and Affiliation
 Member Accounts

O Refunds

### Registrants

Membership

|                      |              |              |              |              |             | -                 | Options 🔺           |      | _             |
|----------------------|--------------|--------------|--------------|--------------|-------------|-------------------|---------------------|------|---------------|
|                      |              |              |              | Registration | 🖌 Approve N | Aembers.          | View Payments       | Expo | et 🔮 Man      |
|                      |              |              |              |              |             | * Search          | vfilter options     |      |               |
|                      |              | Swinning     | Canada ID    |              | Gende       | r.                |                     |      | Season        |
|                      |              | Member 10    |              |              | From        | Dob               | yyyy-mm-dd          | 0    | Club          |
|                      |              | Pirst Name   |              |              | To Do       | þ                 | yyyy-mm-dd          | 8    | Membersh      |
|                      |              | Last Name    |              |              | Rom         | Registration Date | yyyy-mm-dd          | 10   | Primary/Du    |
|                      |              | Primary En   | nall Address |              | To Re       | gistration Date   | yyyy-mm-dd          |      | Category      |
|                      |              | Public Use   | Email        |              | identi      | fier Type         |                     |      | Category G    |
|                      |              |              |              |              | Merrit      | er identifier     |                     |      |               |
|                      |              |              |              |              |             |                   | Search              |      |               |
| Swimming Canada ID 😆 | First Name 8 | Last Norme 0 | 008.0        | Active       | Official    | Teantsheets       | Registration Date # | 0    |               |
| 5C2443582            | Anew         | Testcoach    |              | 0            | 0           | 0                 | 02/04/2024 15:36    | Sv   | umming Club   |
| SC2443033            | Fast         | Swimmer      | 01/01/2010   | 0            | 0           | 0                 | 25/03/2024 16:54    | Sir  | vimming Club  |
|                      | Joan         | Official     |              | 0            | 0           | 0                 | 19/04/2024 03:27    | Sv   | imming Club   |
|                      | Steven       | Starter      |              | 0            | 0           | 0                 |                     | 54   | Amming Club   |
|                      |              |              |              | -            | 0           | 0                 | 0010110000110000    |      | Summer of the |

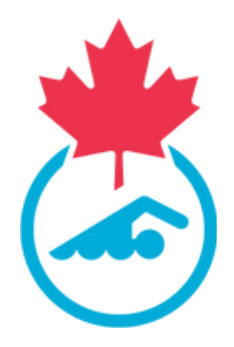

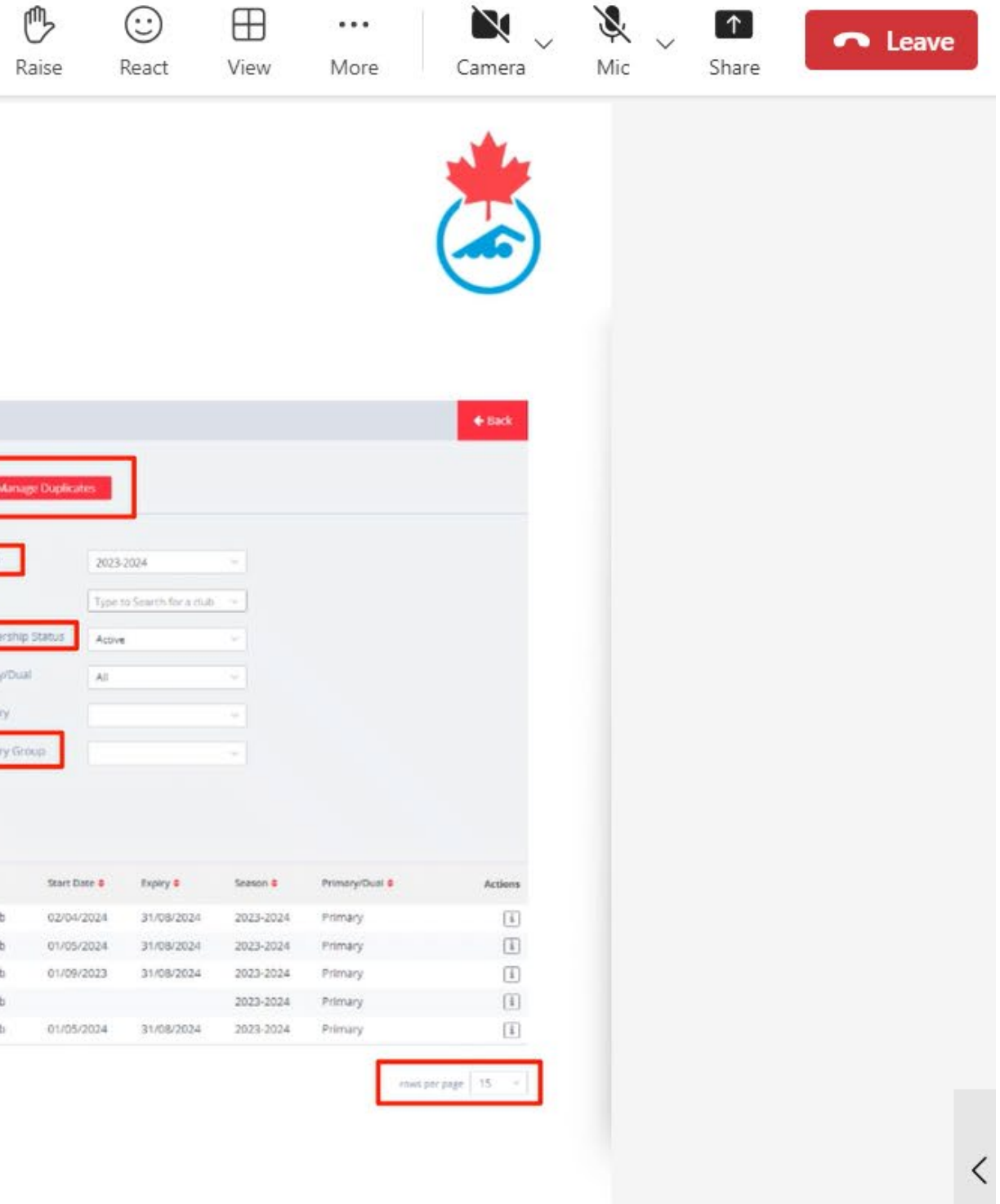

### **Microsoft Teams**

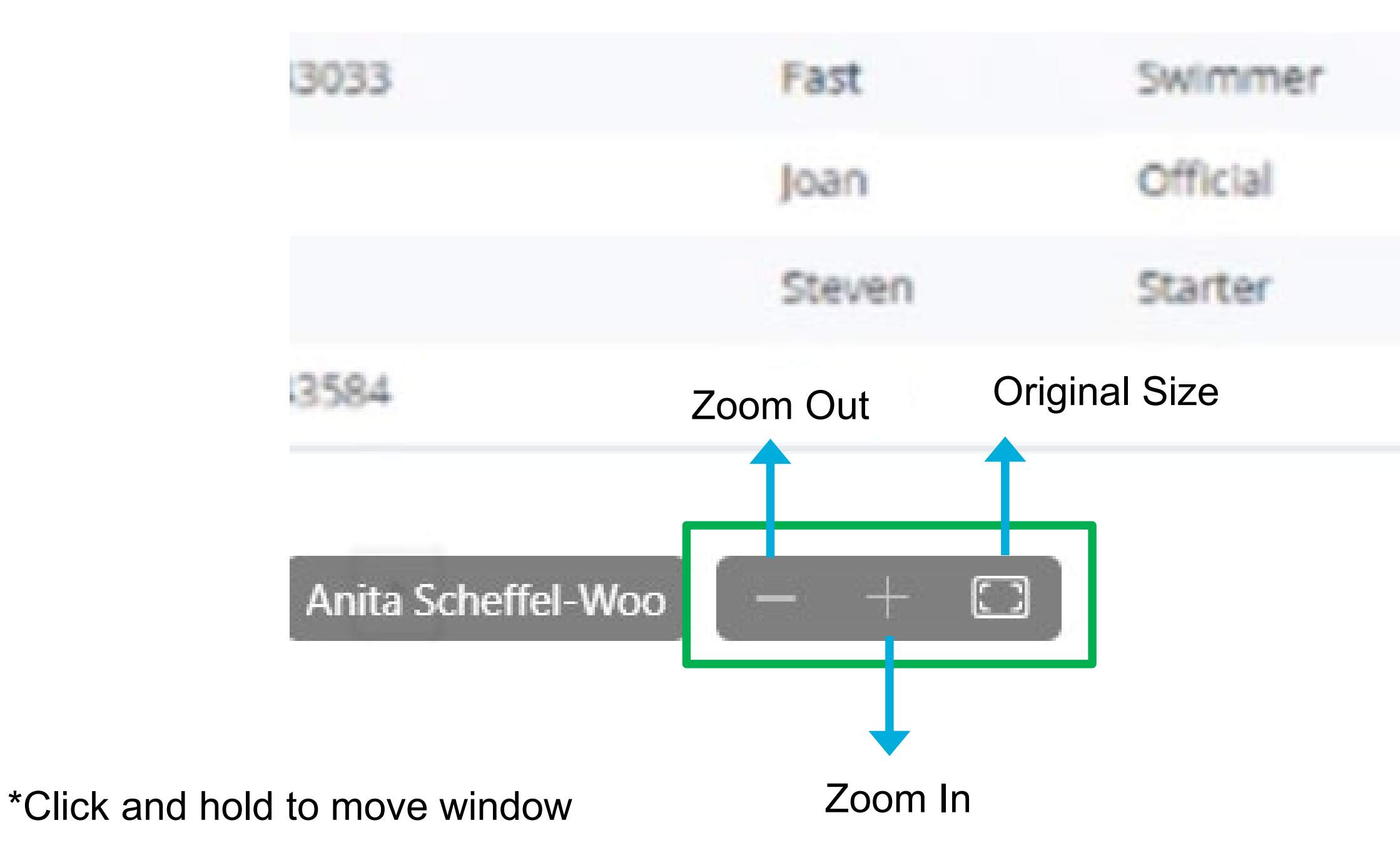

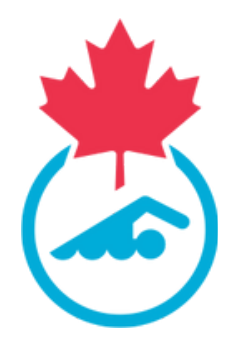

### 01/01/2010

### 04/04/2005

### Agenda

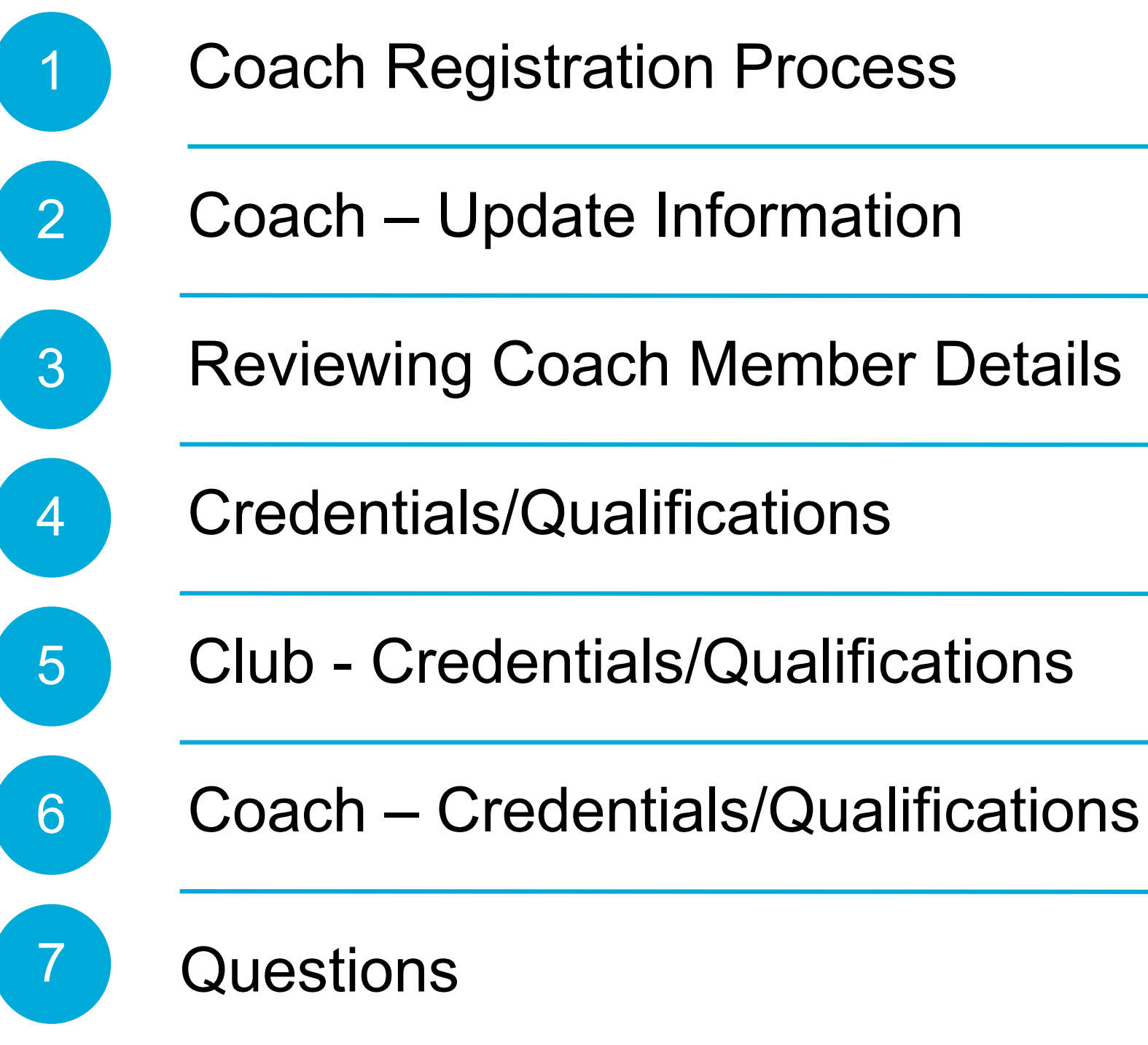

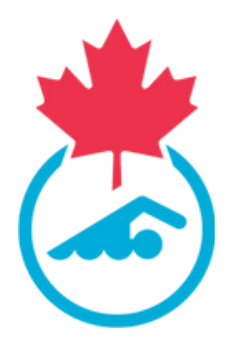

## Admin Login

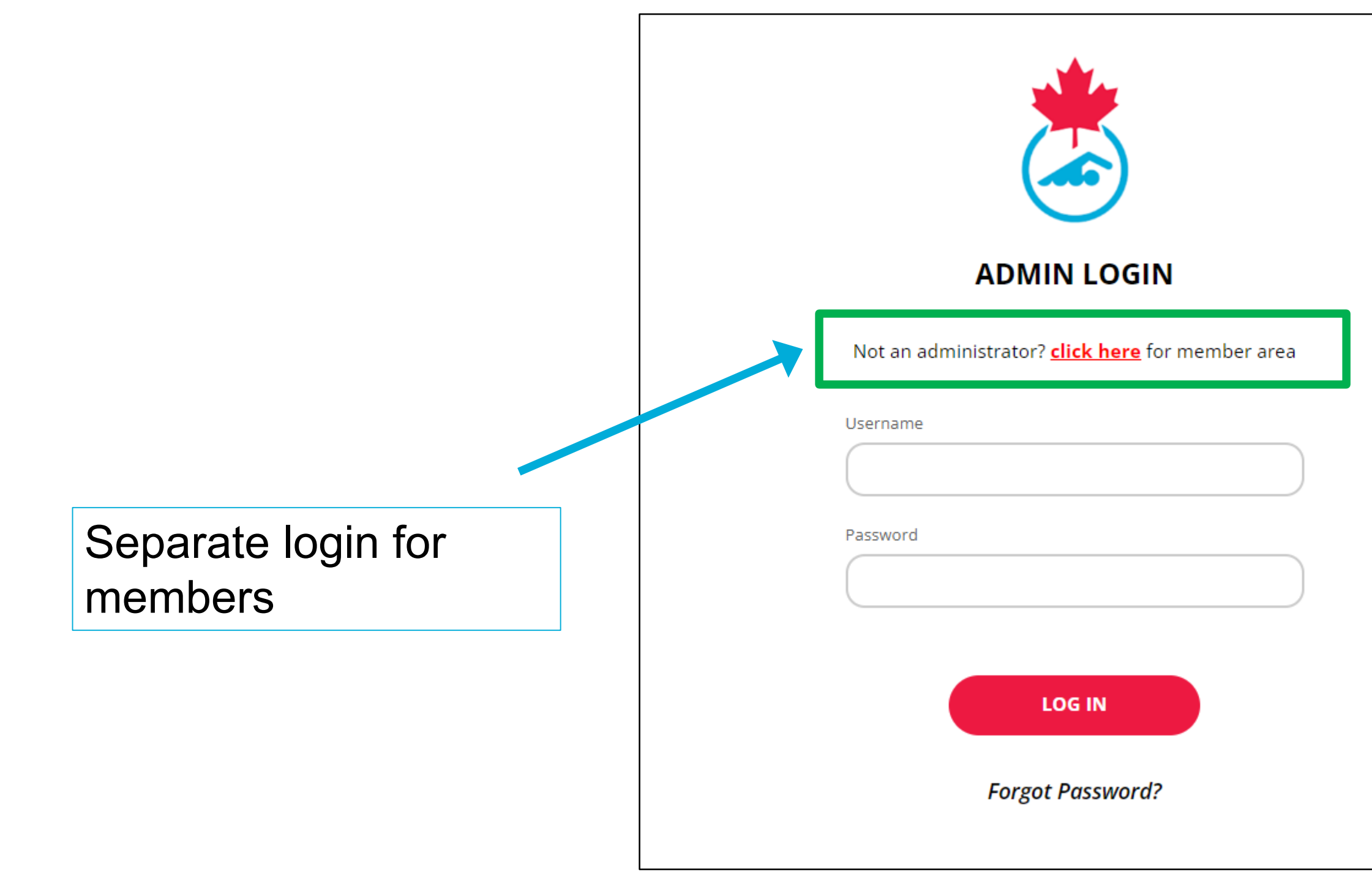

https://swimming.canada.sportsmanager.ie/maint.php

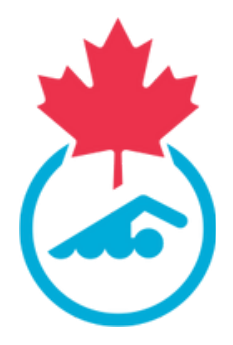

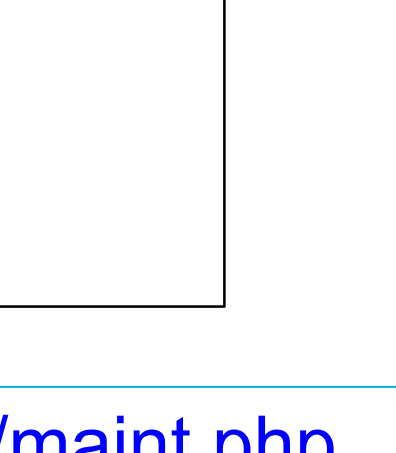

## Admin Login

|                                                              | LLOYDMINSTER REBELS                           |
|--------------------------------------------------------------|-----------------------------------------------|
| 希 HOME 🛛 ? HELP 🚢 MY ACCOUNT 🗂 PRIVACY POLICY                |                                               |
| Club Information                                             | Communications                                |
| Edit Club Information                                        | Notifications                                 |
| Update Club details                                          |                                               |
| Membership Setup                                             | Compliance and Certification                  |
| Generate Registration Link                                   | Coach Compliance and Official's Certification |
| <ul> <li>Meet Management</li> <li>Manage My Meets</li> </ul> | Settings Manage User Accounts                 |

### **Club Name**

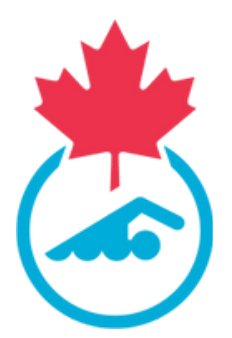

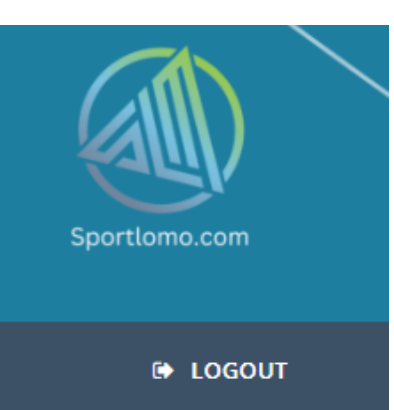

### Registration

- View Registrants
- Payments Received
- Register Members
- Registration
- Approve Members
- Transfers and Affiliation
- Invoicing and Fees

Functions related to registration for Swimmers, Coaches & Officials

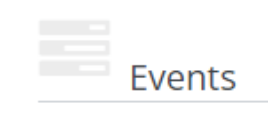

Purchase Events

## **View Registrants**

Export Registrant list

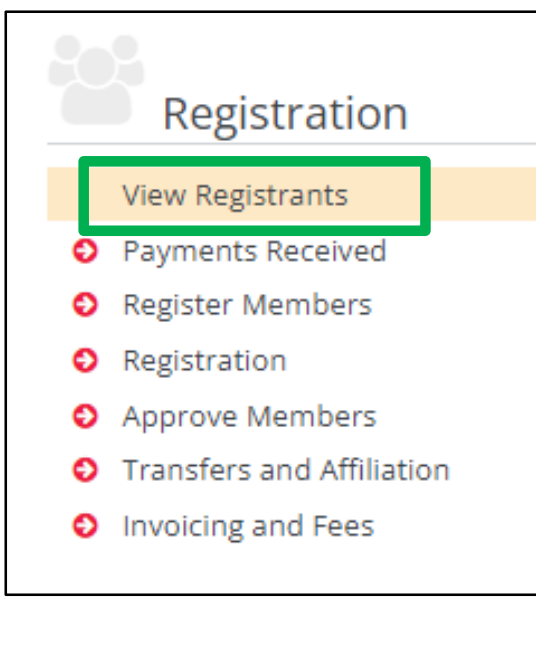

| View/Manage          | e Membe      | rs           |            |            |                 |               |           |
|----------------------|--------------|--------------|------------|------------|-----------------|---------------|-----------|
|                      |              |              |            |            |                 | Options       |           |
|                      |              |              |            | 🗸 🗸 Approv | e Members       | View          | Payments  |
|                      |              |              |            |            | 🔻 Sea           | rch/filter op | tions 🔻   |
|                      | Swimming     | Canada ID    |            | Gende      | er              |               |           |
|                      | Member I     |              |            | From I     | Dob             | уууу-г        | nm-dd     |
|                      | First Name   | 2            |            | To Dol     | b               | уууу-г        | nm-dd     |
|                      | Last Name    |              |            | From       | Registration D  | ate yyyy-r    | nm-dd     |
|                      | Primary Er   | nail Address |            | To Reg     | gistration Date | yyyy-r        | nm-dd     |
|                      | Public Use   | r Email      |            | Identif    | fier Type       |               |           |
|                      |              |              |            | Memb       | er Identifier   |               |           |
|                      |              |              |            |            |                 | Search        |           |
| Swimming Canada ID ≑ | First Name ≑ | Last Name ≑  | DOB 🖨      | Active     | Official        | Teamsheets    | Registrat |
| SC24043557           | Allie        | Gater        | 21/02/2001 | 0          | 0               | 0             | 26/04/2   |
| SC24101031           | Charlie      | Smith        | 24/04/2024 | 0          | 0               | 0             | 24/04/2   |

Use Category Group to view Swimmers, Coaches or Officials

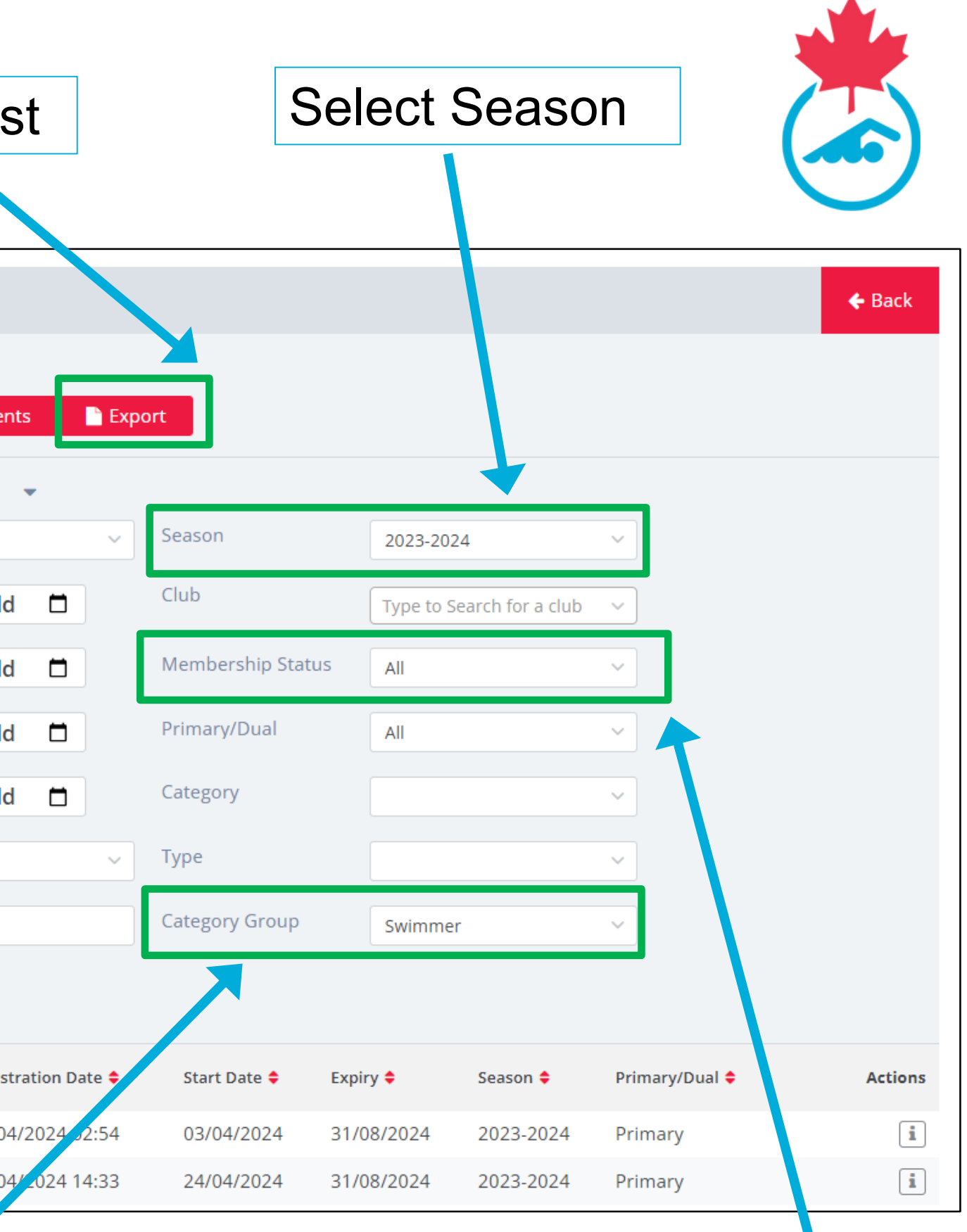

### Default is "Active"

### **Coach Status**

| View/Manage          | e Membe      | ers            |                |              |                            |                            |                    |        |         |                |          |                                                       |           |
|----------------------|--------------|----------------|----------------|--------------|----------------------------|----------------------------|--------------------|--------|---------|----------------|----------|-------------------------------------------------------|-----------|
|                      |              |                |                |              |                            |                            | Options 🔺          |        |         |                |          |                                                       |           |
|                      |              |                | <b>&amp;</b> + | Registration | <ul> <li>Approv</li> </ul> | e Members                  | View Payments      | Ex 🗈   | port    | 🔮 Manage D     | uplicate | s                                                     |           |
|                      |              |                |                |              |                            | <ul> <li>Searce</li> </ul> | h/filter options   | •      |         |                |          |                                                       |           |
|                      |              | Swimming Car   | nada ID        |              | Ger                        | nder                       |                    |        | ~       | Season         |          | 2023-2024                                             | ~         |
|                      |              | Member ID      |                |              | Fro                        | om Dob                     | yyyy-mm-dd         |        |         | Club           | (        | Type to Search for a club                             | ~         |
|                      |              | First Name     |                |              | То                         | Dob                        | yyyy-mm-dd         |        |         | Membership Sta | tue      | A - 45                                                |           |
|                      |              | Last Name      |                |              | Fro                        | om Registration Dat        | yyyy-mm-dd         |        |         | Primary/Dual   |          | All Created Awaiting Credentials                      |           |
|                      |              | Primary Email  | Address        |              | То                         | Registration Date          | yyyy-mm-dd         |        |         | Category       |          | Awaiting Payment<br>Awaiting Approval<br>Pre-approval |           |
|                      |              | Public User En | nail           |              | Ide                        | ntifier Type               |                    |        | ~       | Category Group |          | Pending Approval<br>Request Transfer                  |           |
|                      |              |                |                |              | Me                         | mber Identifier            |                    |        |         |                |          | Pending Invoice<br>Active                             |           |
|                      |              |                |                |              |                            | I                          | Search             |        |         |                |          | Transfer Started<br>Imported<br>Rejected<br>Inactive  |           |
| Swimming Canada ID ≑ | First Name ≑ | Last Name ≑    | DOB ≑          | Active       | Official                   | Teamsheets R               | egistration Date ≑ | Club 🖨 |         |                | Start Da | Refunded<br>Manually Refunded                         | n 🗧       |
| SC24009834           | Aaron        | Ens            | 05/11/2010     | 0            | 0                          | Ø 0                        | 1/05/2024 00:40    | Calgar | y Trito | ons            | 01/05/2  | Expired<br>Unassigned                                 | -2 )24    |
| SC24179390           | Aaron        | Gamble         | 20/08/1981     | 0            | 0                          | <b>O</b>                   | 4/06/2024 09:14    | Lethbr | ridge ( | Drcas          | 01/09/2  | Suspended<br>023 01/09/2024                           | 2023-2 24 |

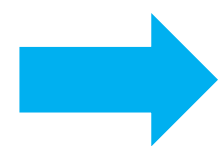

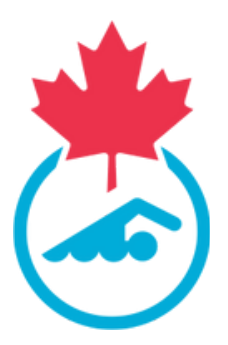

### Registrant Status Legend

Awaiting Payment: No payment has been made and no invoice generated. Pending Invoice: The Registrant has completed their information but there are unpaid invoices.

Active: Registration has been completed; invoice is paid, and registrant account updated.

**Imported**: Registrant information has been imported.

**Needs More Info**: The registrant contact information has not been updated.

## **Coach Registration Overview**

- **Review coach list** 1.
- 2. Register returning and new coaches (invoices are generated for Swimming Canada, PSO, CSCA)
- 3. Payment of coaches invoices (credit card or offline payment)
- Coach completes Swimming Canada requirements + any additional 4. PSO requirements for compliance
- 5. Coach is made active in the system

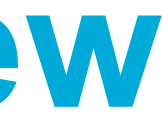

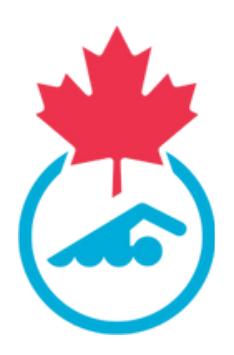

Under Registration Click Registration Enter Registration Email Select Payment Method Returning coach

- Start typing name in Search member

2

- Select coach

New coach

- Click 🖸
- Enter First name/Last name/DOB/Email
- Select Membership Type

from list

Click Save

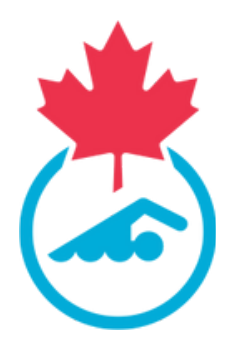

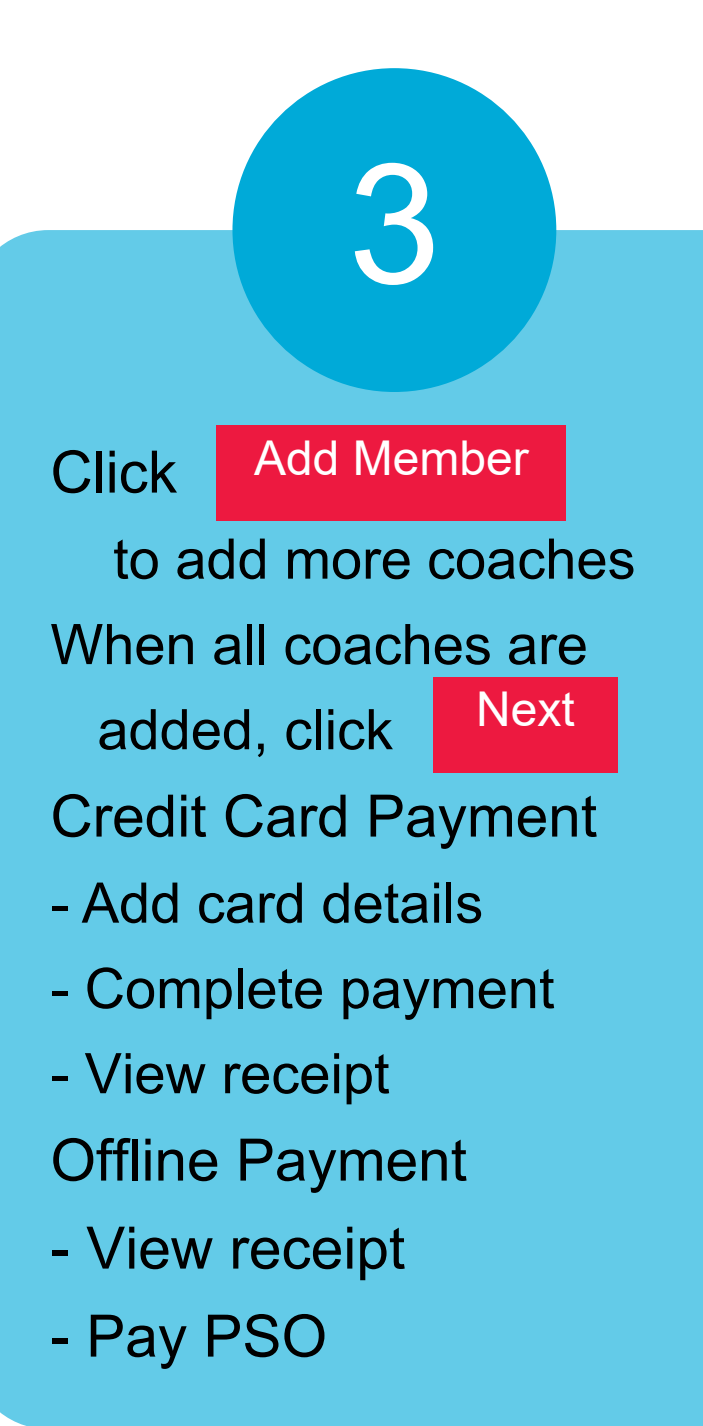

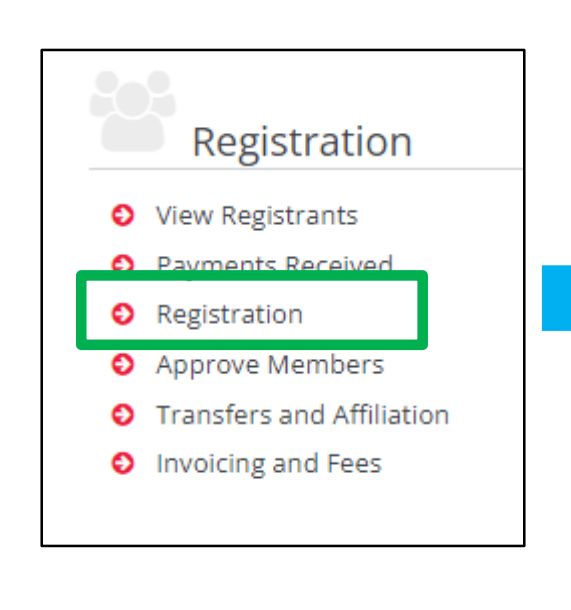

|              |               |   |                                        | Gro            | oup Registration                                                         | ٦     |                  |            |        |
|--------------|---------------|---|----------------------------------------|----------------|--------------------------------------------------------------------------|-------|------------------|------------|--------|
| Registration |               |   |                                        |                |                                                                          |       |                  |            | ← Back |
|              |               |   |                                        |                | <ul> <li>▲ Options</li> <li>▲</li> <li>⑦ Registration History</li> </ul> |       |                  |            |        |
|              |               |   |                                        |                | <ul> <li>Registration</li> </ul>                                         |       |                  |            |        |
|              |               |   | Club Registrar Email<br>Payment Method |                |                                                                          |       |                  |            |        |
|              |               |   | Membership Status                      | Need More Info |                                                                          |       | •                |            |        |
|              |               |   |                                        |                | ▼ Email Template ▼                                                       |       |                  |            |        |
| 1ember ID    | Member Name   |   |                                        | DOB            | Membership Type                                                          | Price | Upgrade Discount | Amount Due |        |
|              | Search member | • |                                        |                | Select Membership 🔹                                                      |       |                  |            | ×      |
|              |               |   |                                        |                | Add Member                                                               |       |                  |            |        |
|              |               |   |                                        |                | Next                                                                     |       |                  |            |        |
|              |               |   |                                        |                |                                                                          |       |                  |            |        |

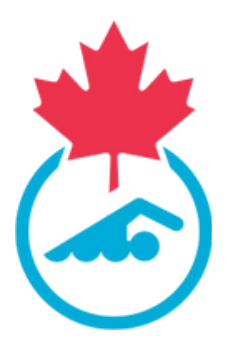

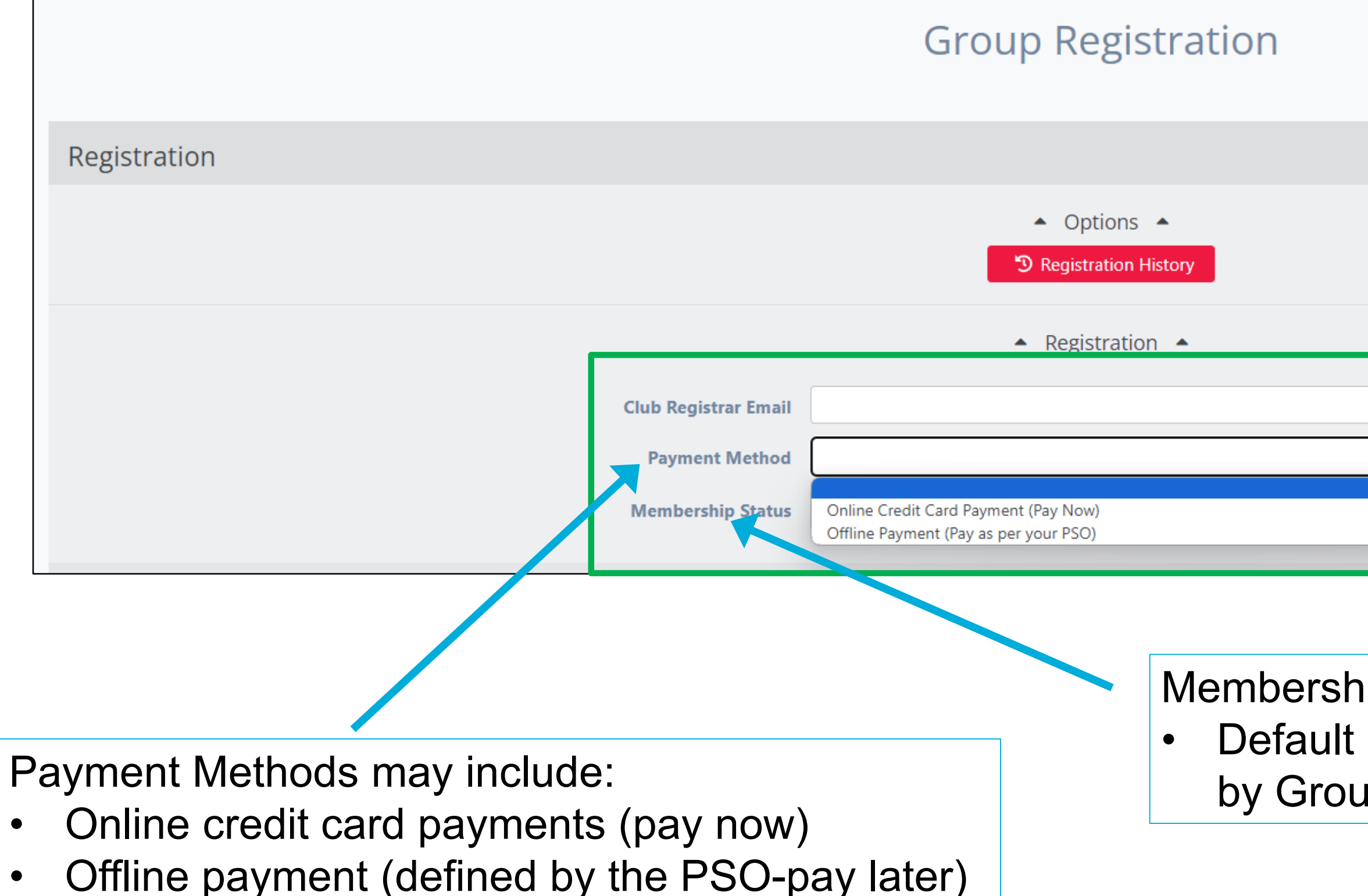

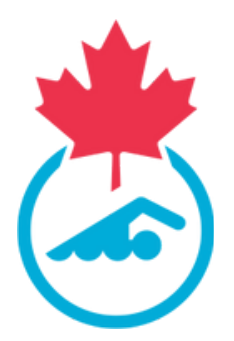

|         |  | ← Back |
|---------|--|--------|
|         |  |        |
|         |  |        |
|         |  |        |
|         |  |        |
| <b></b> |  |        |
|         |  |        |

Membership Status – Needs More Info
Default status assigned to registrants by Group Registration

### **Email Template**

| Hi {{Member First Name}      | ,                  | 2005. <u>2006.</u> 0.   |                |                  |                  |     |  |        |
|------------------------------|--------------------|-------------------------|----------------|------------------|------------------|-----|--|--------|
| You have been registered     | n {{Club Name}}    | for this season.        |                | ٦                |                  |     |  |        |
| To complete the registration | n process you will | i need to login at {{L  | gin Url}} and  | d complete the r | egistration forn | IS. |  |        |
| To complete the registratio  | n process you will | I need to log in at {{L | ogin Uri}} and | d complete the r | egistration forn | IS. |  | Availa |

Customize the content of the email using variables that will select the name/club of the current registrant etc.

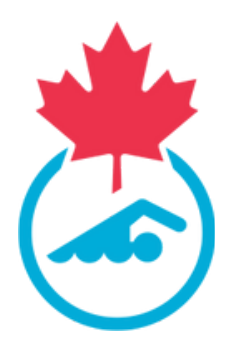

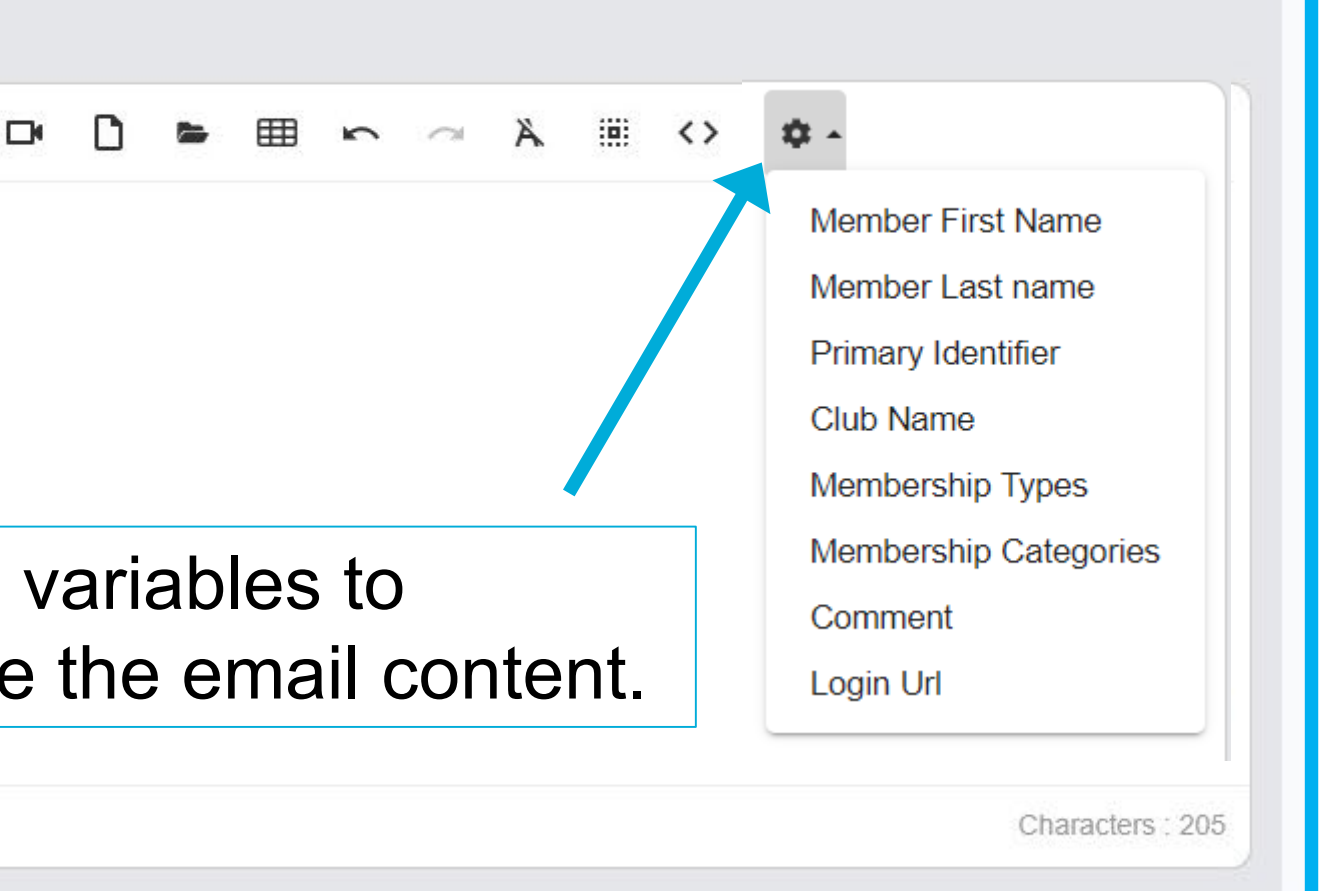

## **Returning Coach**

| Member ID | Member Name                          |   |
|-----------|--------------------------------------|---|
|           | sus O                                |   |
|           | Susie Smith () in 2023-2024          |   |
|           | Susan Thomas (SC2443597) in 2023-202 | 4 |
|           |                                      |   |
|           |                                      |   |

Begin typing some part of the coach name. Names matching your search characters will be shown below the search field.

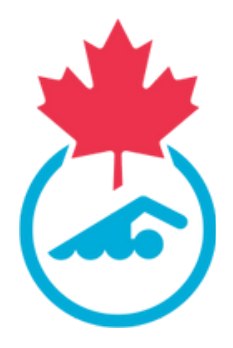

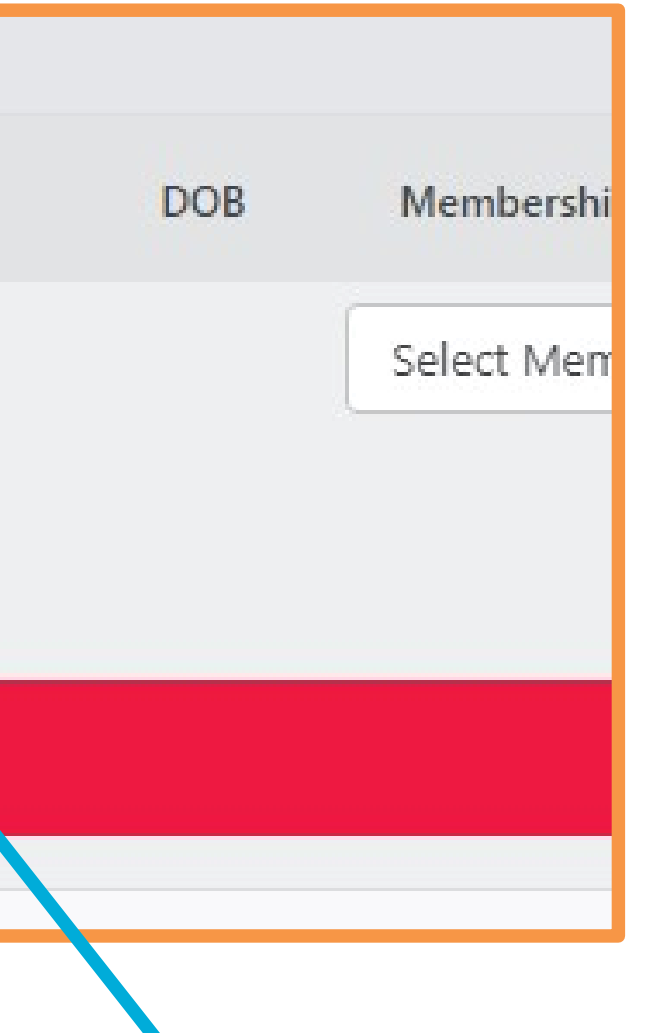

Click on the name that you want to register.

### **New Coach**

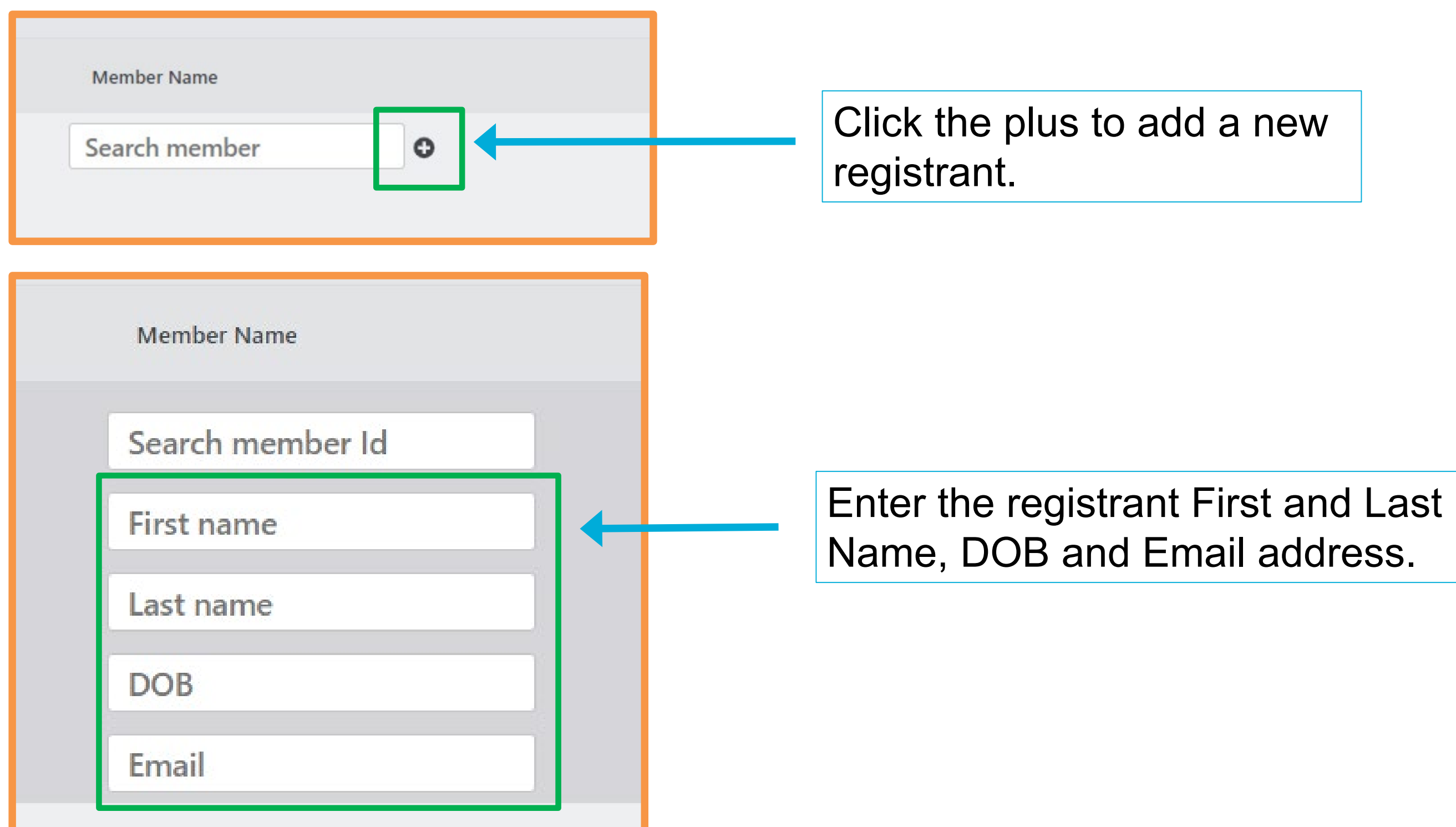

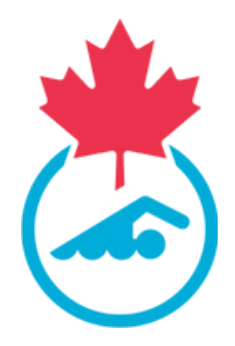

## **Duplicate Coach Warning**

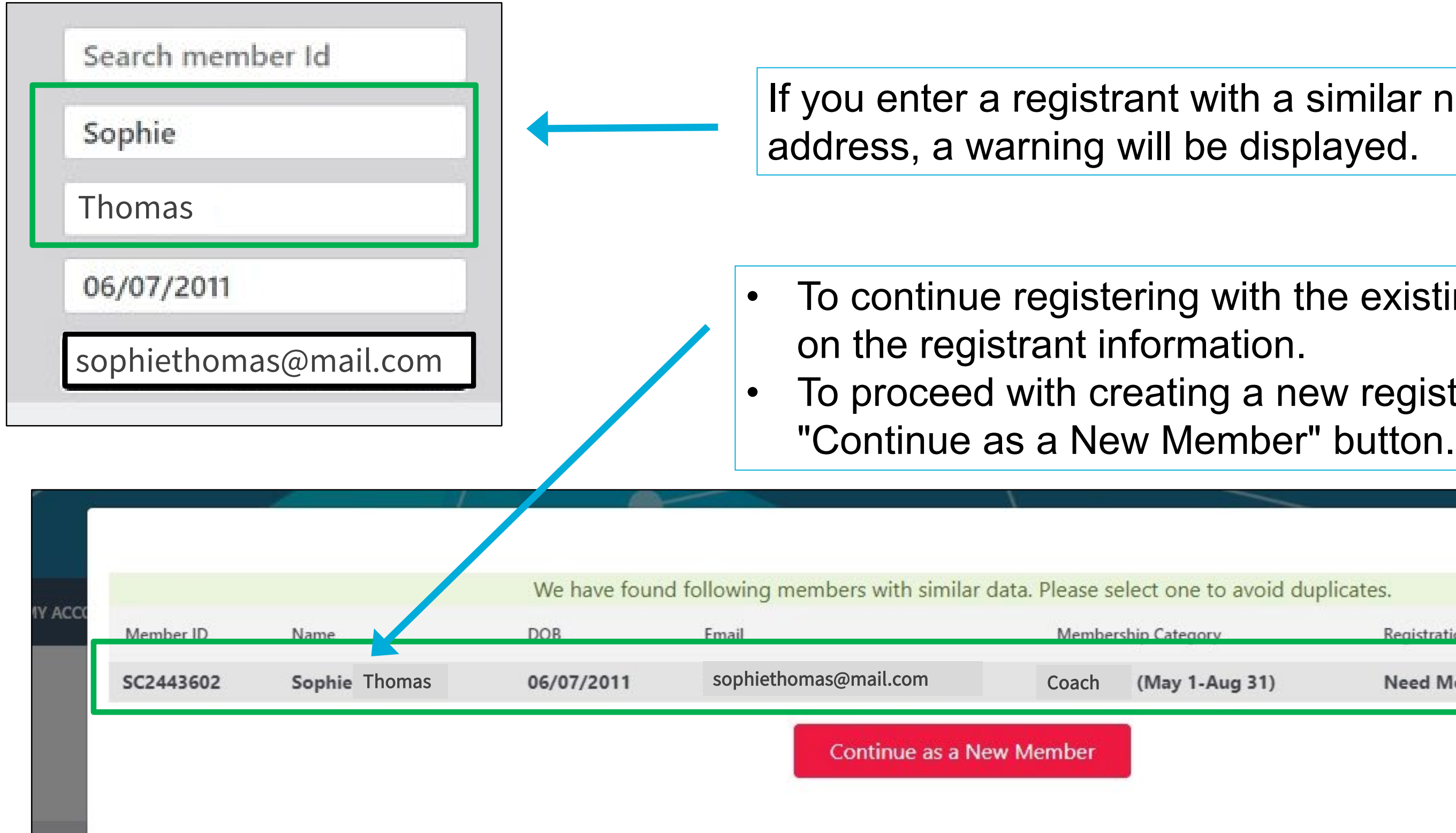

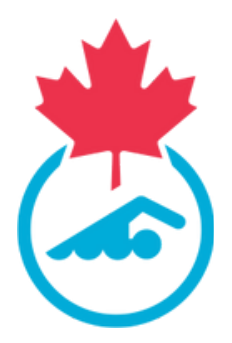

If you enter a registrant with a similar name/DOB/email

To continue registering with the existing registrant, Click

To proceed with creating a new registrant, Click the

| edory     | Registration Status | Association   |
|-----------|---------------------|---------------|
| 1-Aug 31) | Need More Info      | Swimming Club |

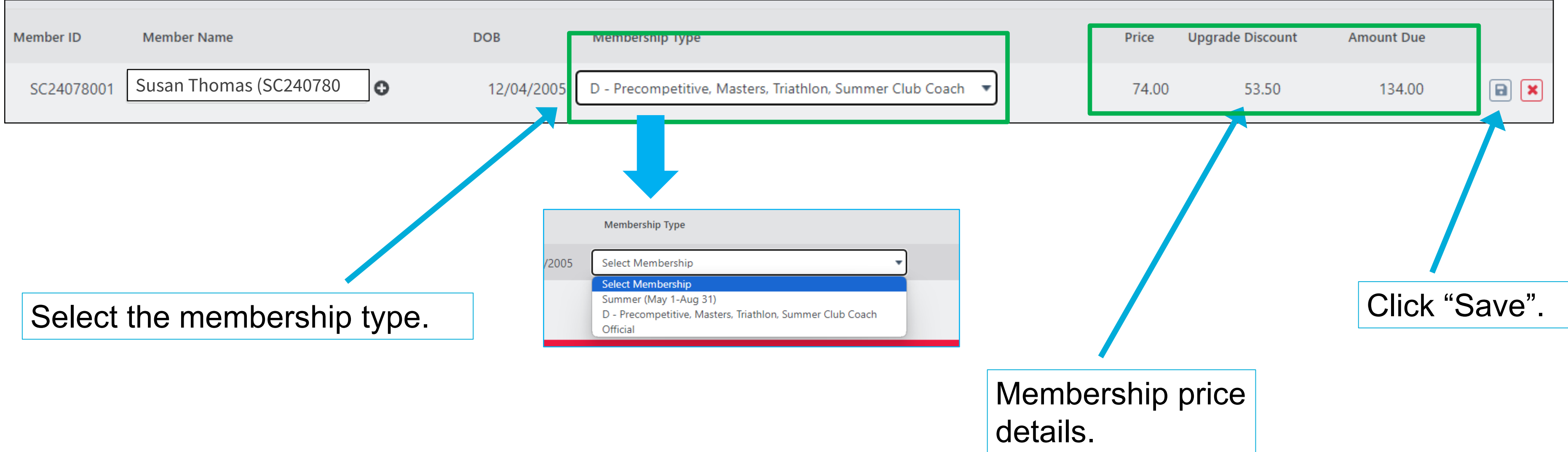

- Click Add Member to add more coaches. ullet
- Click Next to proceed to payment. ullet

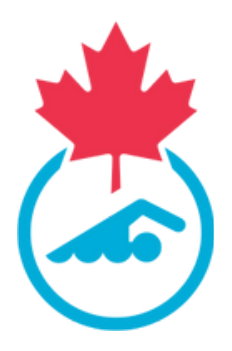

## **Coach Registration: Offline Payment**

| View Reg        | istration Invoices | View Registration Invoices       |                  |             |             |       |             | ÷           | - Back |
|-----------------|--------------------|----------------------------------|------------------|-------------|-------------|-------|-------------|-------------|--------|
| Registration Id | Registr            | ration Date                      | Status           |             |             | То    | ital Paymen | t Amount    | Action |
| 1139160         | 18/06              | /2024 00:56                      | Invoices Pending |             |             |       |             | 134.00      | j      |
| Invoice No      | Association        | Description                      | Invoice          | Date        | Status      | Total | Paid        | Outstanding | Action |
| 3810            | Swimming Canada    | Invoice for registration 1139160 | 18/06/           | /2024 00:56 | New Invoice | 34.00 | 0.00        | 34.00       |        |
| 3811            | CSCA               | Invoice for registration 1139160 | 18/06/           | /2024 00:56 | New Invoice | 40.00 | 0.00        | 40.00       |        |
| 3812            | Swim Alberta       | Invoice for registration 1139160 | 18/06/           | 2024 00:56  | New Invoice | 60.00 | 0.00        | 60.00       | =      |

If Offline Payment was selected, the invoice amounts for the NSO and PSO are displayed once registration is complete.

\*The Swimming Canada invoice amounts AND the PSO invoice amounts will be paid to the PSO if offline payments was selected as per your PSO payment policy.

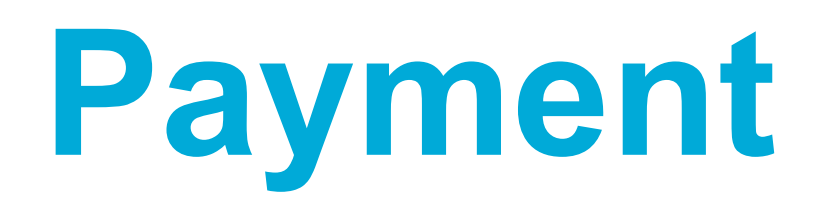

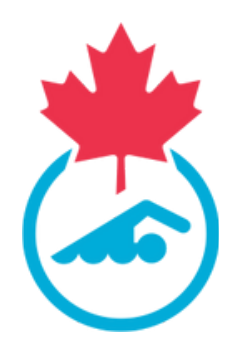

## **Coach Registration: Credit Card**

|                                               |                              | Invo                 | oices                                                                                                    |
|-----------------------------------------------|------------------------------|----------------------|----------------------------------------------------------------------------------------------------|
| Make Payment                                  |                              |                      | ← Back                                                                                                    |
|                                               |                              | ► Op                 | otions 🔺<br>View All                                                                                                   |
|                                               | Invoice                      |                      | Card Details                                                                                                    |
| Line No. Description                          | Quantity Unit Price Tax      | Total                | You will have an opportunity to review and confirm your payment before payment is taken.                               |
| 1 Summer (May 1-Aug 31)                       | 2 50.00 0.00 1               | 0.00                 | our payment will be processed using Stripe, one of the world's leading Payment Processors. No financial information is |
| 2 D – Precompetitive, Masters, Triathlon, Sur | mmer Club Coach 1 20.00 0.00 | 0.00                 | disclosed to SportLomo or your Club.                                                                                   |
|                                               | Invoice Amount               | 0.00                 | Please enter your card details                                                                                         |
|                                               | Тах                          | 0.00                 |                                                                                                    |
|                                               | Invoice Total 10             | 0.00                 | Credit or debit card                                                                                                   |
|                                               |                              |                      | Card number Autofill link                                                                                              |
| 7                                             |                              |                      | Powered by <b>stripe</b> What is my CVC / CVV code?                                                                    |
|                                               |                              |                      | Proceed to Payment                                                                                                    |
|                                               |                              |                      |                                                                                                    |
| voice details                                 |                              | User is p<br>to Paym | prompted for credit card information. Click "Proceed<br>ent". Complete the payment on the next screen.                 |

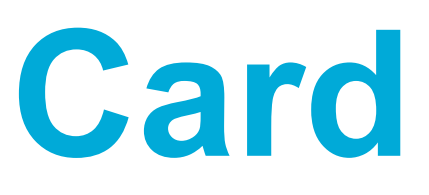

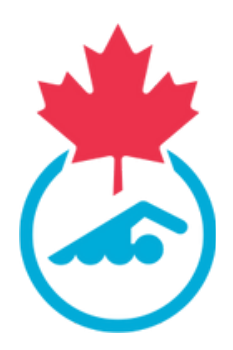

## **Coach Registration: Credit Card**

### Purchase Summary

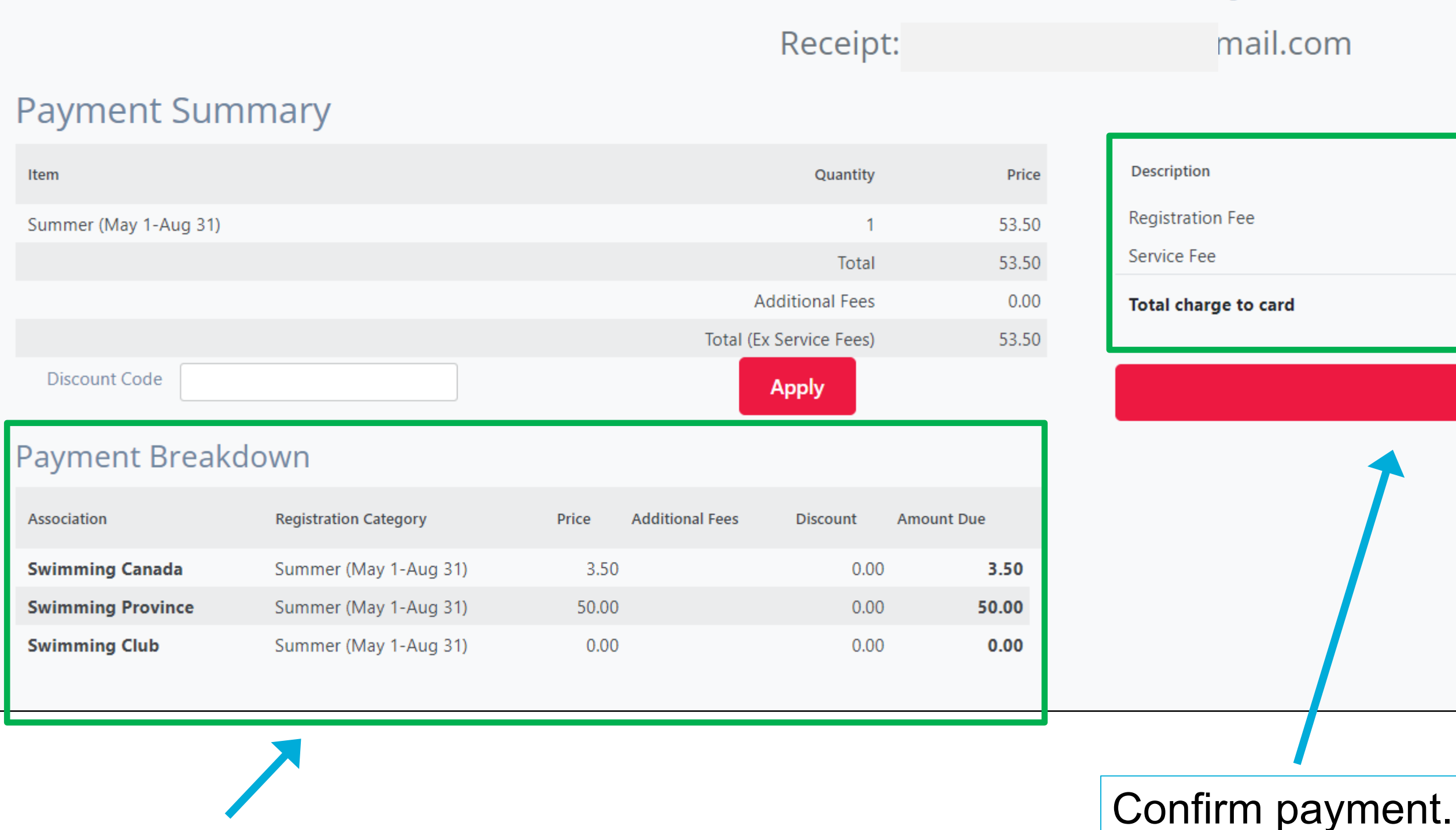

Payment details

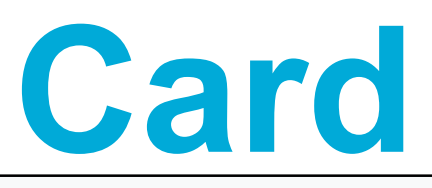

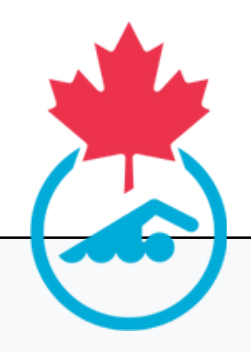

### **Confirm Payment**

|       | Amount |
|-------|--------|
|       | 53.5   |
|       | 2.32   |
| 55.82 |        |

Make Payment

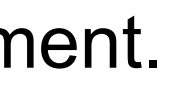

## **Coach Registration Requirements**

The following requirements are completed when the Coach signs into their account after registration.

- 1. Validate their personal and contact information
- 2. Sign the Acknowledgement and Assumption of Risk Form
- 3. Consent to Swimming Canada's policies
- Complete CSCA Screening 4.

In addition, all coaches are required to complete

- 1. NCCP education requirements
- 2. CAC Safe Sport Training or Respect in Sport Activity Leader/Coach Program
- 3. Any additional PSO requirements (including Screening)

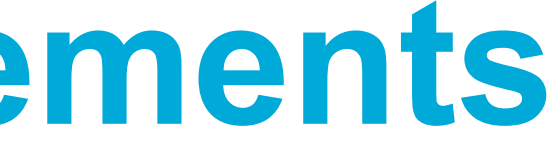

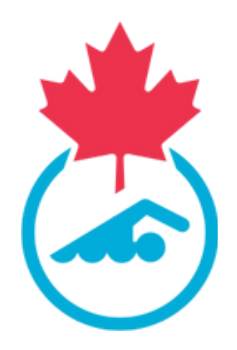

### **Coach Member Login**

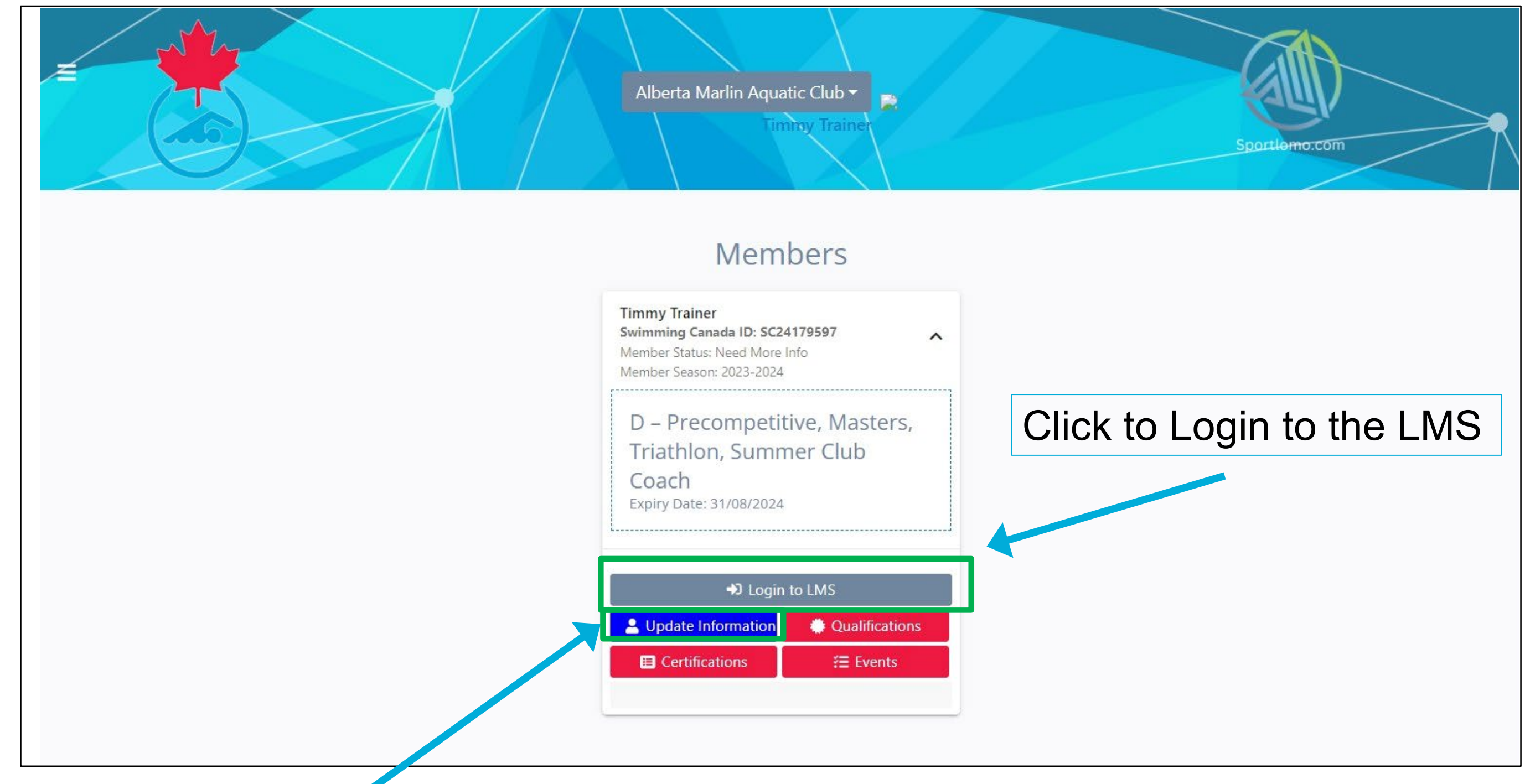

The Coach will log in to their account and Click on the Update Information button to complete their registration.

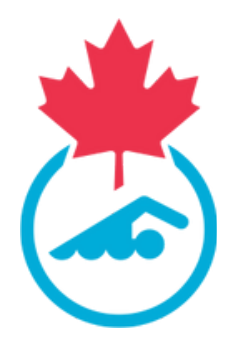

## Coach Member Login

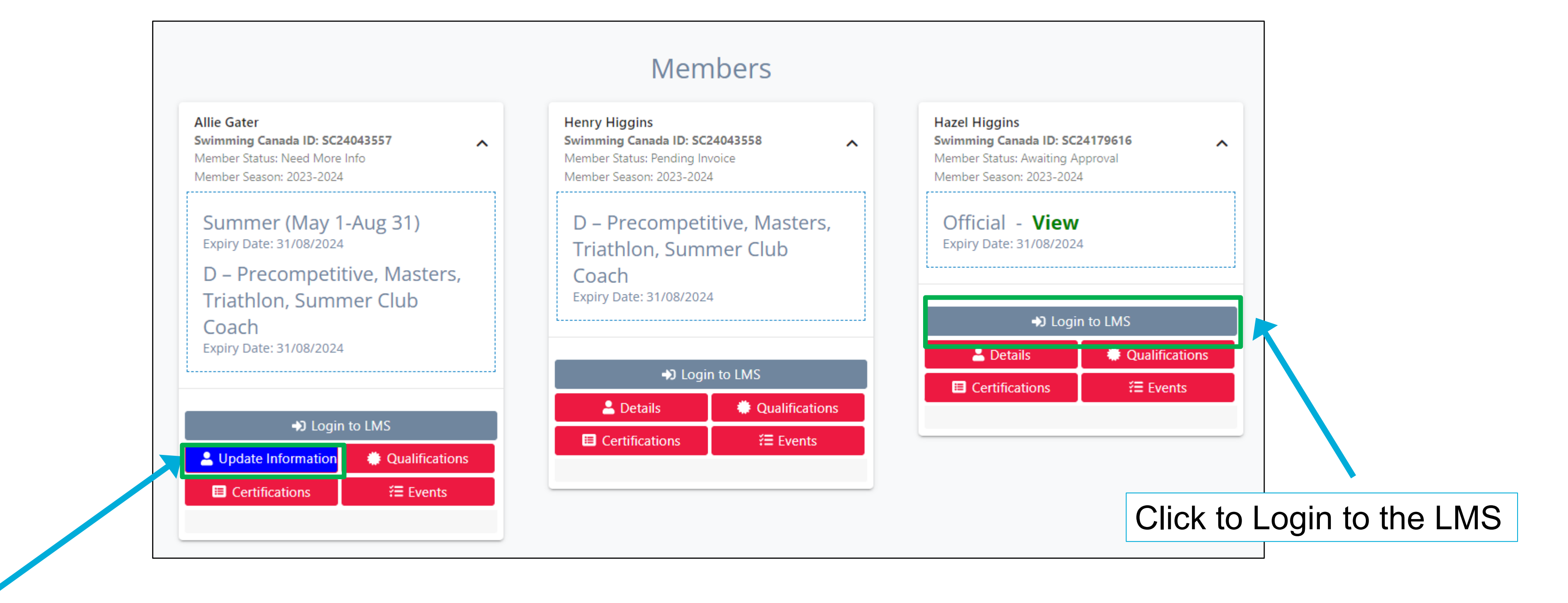

Click on the Update Information button to complete their registration.

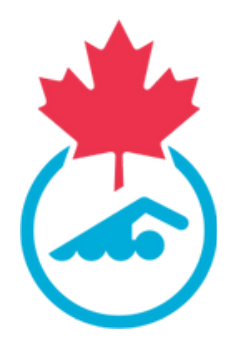

## **Coach Update Information**

| Alternate Phone Number  Alternate Phone Number  (000) 000-0000  Emergency Contact First Name*  Tammy  Emergency Contact Relationship*  partner  NCCP Number | Citizenship*<br>Canadian<br>Emergency Contact Last Name*<br>Trainer<br>Emergency Contact Phone Number*<br>I+I * 613 260 1348<br>Canadian Indigenous Descent |
|----------------------------------------------------------------------------------------------------|----------------------------------------------------------------------------------------------------|
| Image: Contact First Name *         Tammy         Emergency Contact Relationship *         partner         NCCP Number                                      | Canadian  Emergency Contact Last Name*  Trainer  Emergency Contact Phone Number*  • 613 260 1348  Canadian Indigenous Descent                               |
| Emergency Contact First Name * Tammy Emergency Contact Relationship * partner NCCP Number                                                                   | Emergency Contact Last Name*<br>Trainer<br>Emergency Contact Phone Number*<br>III * 613 260 1348<br>Canadian Indigenous Descent                             |
| Tammy Emergency Contact Relationship* partner NCCP Number                                                                                                   | Trainer         Emergency Contact Phone Number*         Image: Contact Phone Number         Image: Contact Phone Number         Canadian Indigenous Descent |
| Emergency Contact Relationship * partner NCCP Number                                                                                                    | Emergency Contact Phone Number*   • 613 260 1348  Canadian Indigenous Descent                                                                               |
| partner NCCP Number                                                                                                    | Canadian Indigenous Descent                                                                                                    |
| NCCP Number                                                                                                    | Canadian Indigenous Descent                                                                                                    |
|                                                                                                    |                                                                                                    |
|                                                                                                    | Not Indigenous                                                                                                    |
| Gender Identification                                                                                                    | Are you the Head Coach?*                                                                                                    |
| Cis-gender/Cisgenre                                                                                                    | ▼ No                                                                                                    |
| BIPOC Declaration                                                                                                    |                                                                                                    |
| No BIPOC Declaration                                                                                                    | -                                                                                                    |
| Waiver * Privacy Declaration View                                                                                                    | vvalvcis                                                                                                    |
| Policy Consent View                                                                                                    | Δς                                                                                                    |
| * Email Consent View                                                                                                    | 7.3                                                                                                    |
|                                                                                                    | of                                                                                                    |
| Acknowledgement and Assumption of Risks                                                                                                    |                                                                                                    |

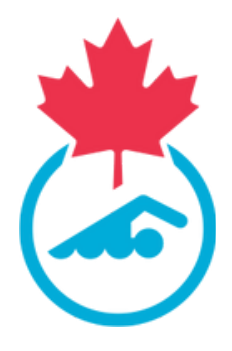

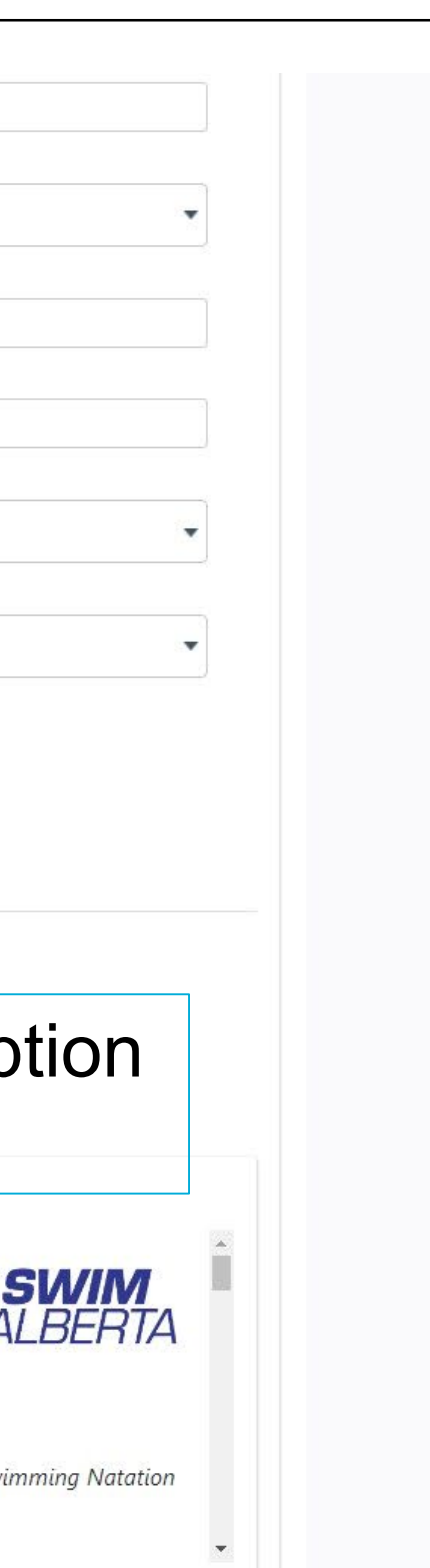

### **CSCA Form**

| Upload                           | Credentials                  | opioad Credentials                                                                                               | *                    |
|----------------------------------|------------------------------|----------------------------------------------------------------------------------------------------|----------------------|
| Sele                             | cted 2023-2024 s<br>dentials | Screening Disclosure Form - (Timmy Trainer)                                                                      |                      |
| 2023-202<br>SCREENII<br>DISCLOSU | Survey                       | <image/> <image/> <image/> <image/> <image/> <image/> <image/> <image/> <image/> <image/> <image/> <text></text> |                      |
|                                  |                              |                                                                                                    |                      |
| sport                            | omo                          |                                                                                                    | () www.sportlomo.com |

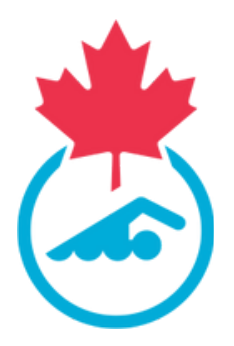

Coaches are required to complete the CSCA Registration and Screening Disclosure Form which automatically follows the completion of the other waivers.

### **View Coach Details**

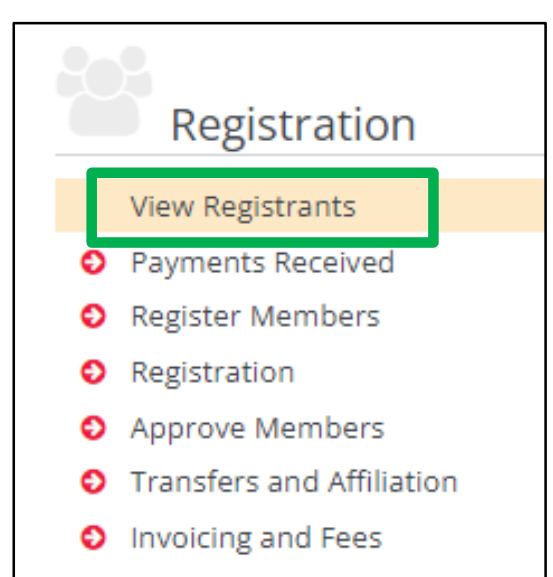

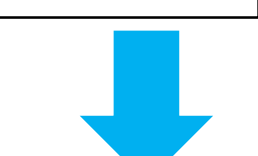

| View/Manage          | e Membe      | ers         |            |            |           |                             |                   |                |
|----------------------|--------------|-------------|------------|------------|-----------|-----------------------------|-------------------|----------------|
|                      |              |             |            |            |           | <ul> <li>Options</li> </ul> | •                 |                |
|                      |              |             |            | 🗸 🗸 Approv | e Members | View                        | Payments          | Export         |
|                      |              |             |            |            | se Se     | arch/filter op              | tions 🔺           |                |
| Swimming Canada ID ≑ | First Name ≑ | Last Name ≑ | DOB ≑      | Active     | Official  | Teamsheets                  | Registration Date | ♦ Start Date ♦ |
| SC24127391           | Danny        | Diver       | 24/04/2009 | 0          | 0         | 0                           | 26/04/2024 09:    | 10 26/04/2024  |

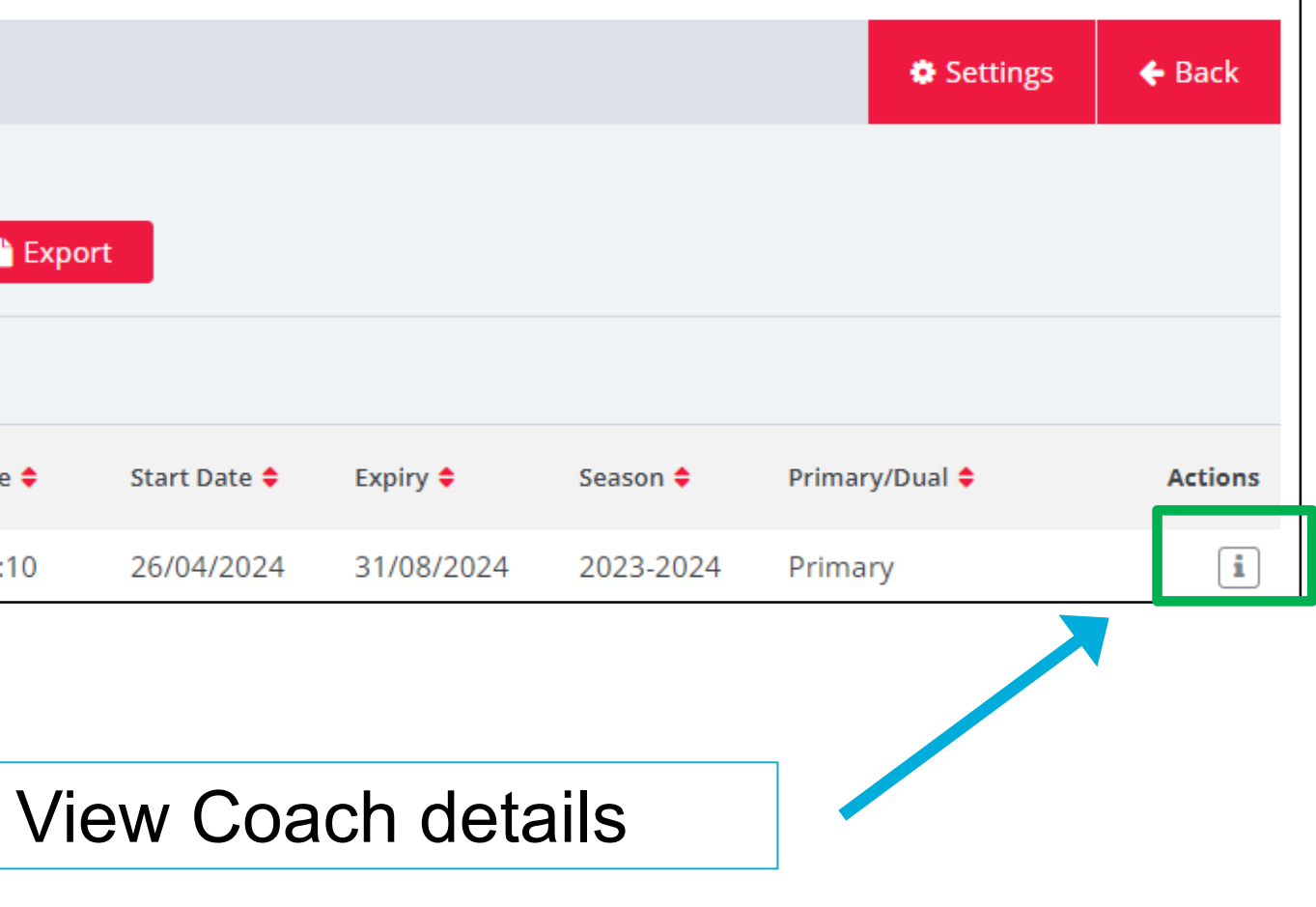

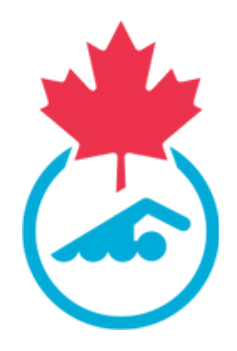

### View Coach

| Member Details                                                                                                    | ←                                                                                                    | Back |
|----------------------------------------------------------------------------------------------------|----------------------------------------------------------------------------------------------------|------|
|                                                                                                    | <ul> <li>Options</li> <li>View All</li> <li>View Credentials</li> <li>View Playing History</li> <li>Member Signed Acceptances</li> </ul>                                                                                                    |      |
| Member Details                                                                                                    | Membership Types Primary                                                                                                    |      |
| Association<br>Swimming Club<br>Parent Association<br>Swimming Province<br>Swimming Canada ID<br>SC24127391<br>Public User Account<br>danny@mail.com | Registration<br>Category       Type       Start Date       Expiry Date       Source       Actions       E-mail (Primary)         Summer       Summer       Summer       (May 1-Aug       26/04/2024       Nobile (Primary)       Mobile (Primary)         31)       Aug 31       26/04/2024       Nobile (Primary)       Mobile (Primary)         Member Season History       Summer       Summer       Summer       Summer |      |
| Member First Name Danny Member Last Name Diver                                                                                                    | Club       Season       Status       Status       Expiry Date       Province (Primary)          Swimming Club       2023-2024       Active       26/04/2024 09:10       31/08/2024 23:59       Country (dropdown)          Province (Primary)               Province (Primary)               Swimming Club       2023-2024       Active       26/04/2024 09:10       31/08/2024 23:59              Post Code (Primary)      |      |
|                                                                                                    | Member Identifiers Swimming Canada ID SC24                                                                                                    |      |
| #                                                                                                    | NCCP Number 11                                                                                                    |      |

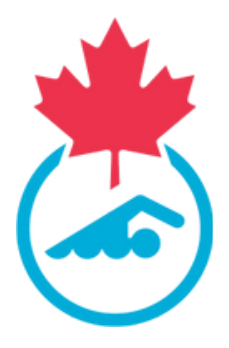

### Member Details - Acceptances

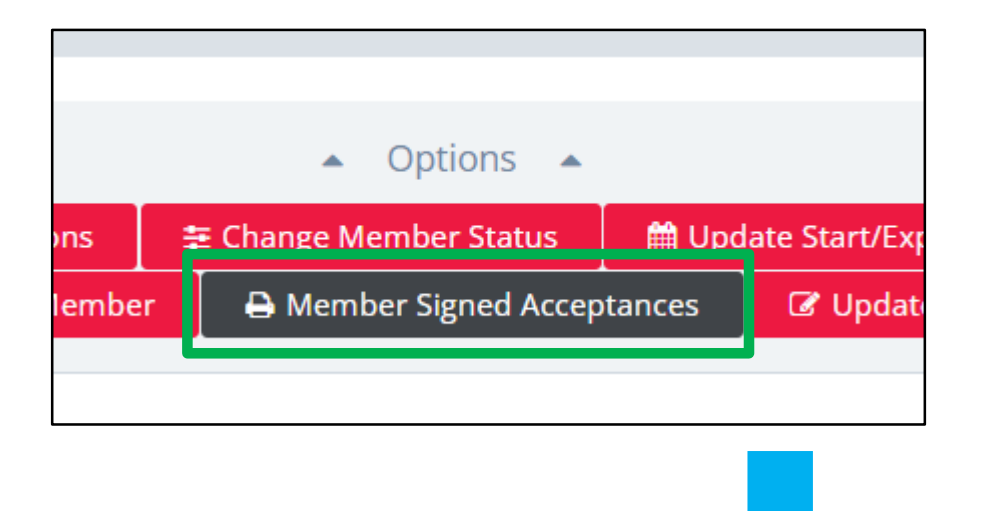

### Member Signed Acceptances

### Acceptances List for CSCAtest Coach (SC24179480)

Document Type

Privacy Declaration

Acknowledgement and Consent

Email Consent

Acknowledgement and Assumption of Risks

List of Acceptances required during registration and signed date.

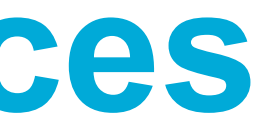

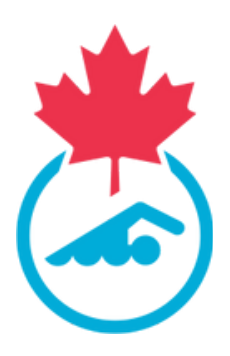

|             | ← Back       |
|-------------|--------------|
| Signed Date | Actions      |
| 06/06/2024  | Ð            |
| 06/06/2024  | Ð            |
| 06/06/2024  | <del>0</del> |
| 06/06/2024  | Ð            |
|             |              |

## Member Details – CSCA Approval

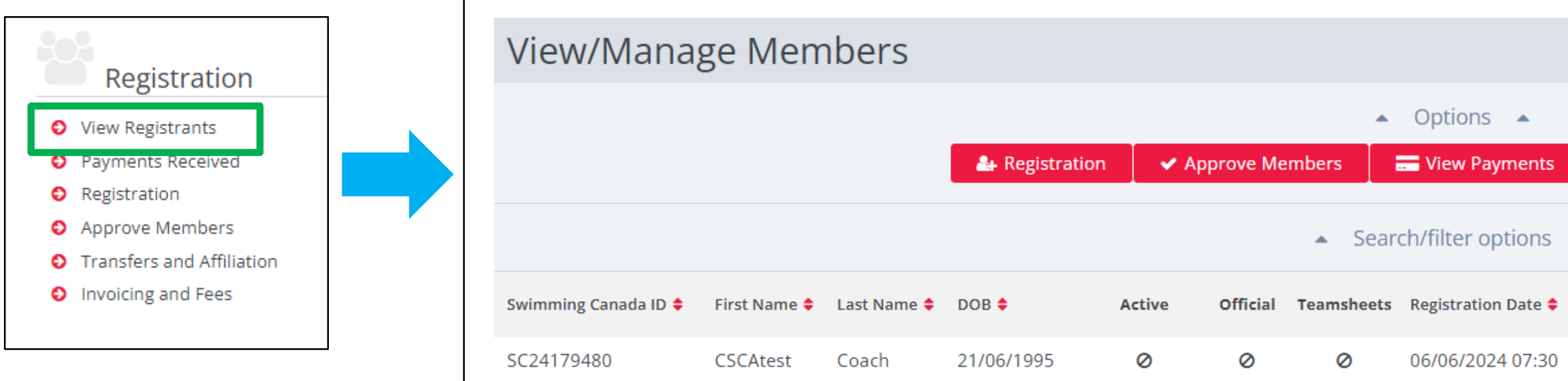

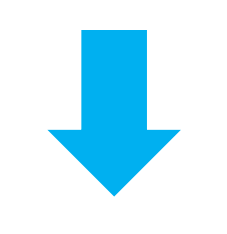

### Membership Types Member Details Association Registration Type Start Date Expiry Date Source Actio Lloydminster Rebels Category Parent Association D -D -Swim Alberta Precompetitive, Precompetitive, Masters, Masters, 06/06/2024 31/08/2024 Registration Swimming Canada ID Triathlon, Triathlon, C2/170/90

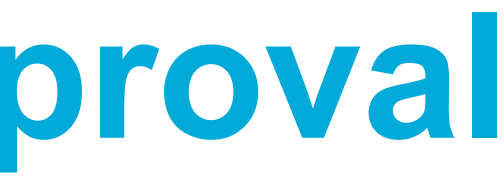

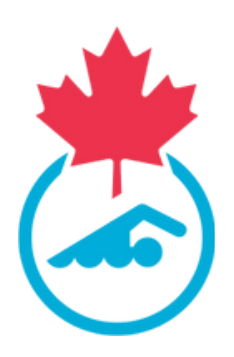

|                     |                |            |           | Settings       | 🗲 Back  |
|---------------------|----------------|------------|-----------|----------------|---------|
|                     |                |            |           |                |         |
| Export 🔮            | Manage Duplica | ates       |           |                |         |
| •                   |                |            |           |                |         |
| Club ≑              | Start Date ≑   | Expiry 🖨   | Season ≑  | Primary/Dual 🖨 | Actions |
| Lloydminster Rebels | 06/06/2024     | 01/09/2024 | 2023-2024 | Primary        | i       |
|                     |                |            |           |                |         |

| Approva     | l Histo       | ory    |                            |          |                     |                                  |
|-------------|---------------|--------|----------------------------|----------|---------------------|----------------------------------|
| Association | Season        | Status | Member<br>Approval<br>Rule | Comments | Last Updated        | Updated By                       |
| CSCA        | 2023-<br>2024 | Active | CSCA<br>Approval           |          | 06/06/2024<br>05:45 | Anita<br>Scheffel-<br>Woo - CSCA |

### **Credentials**

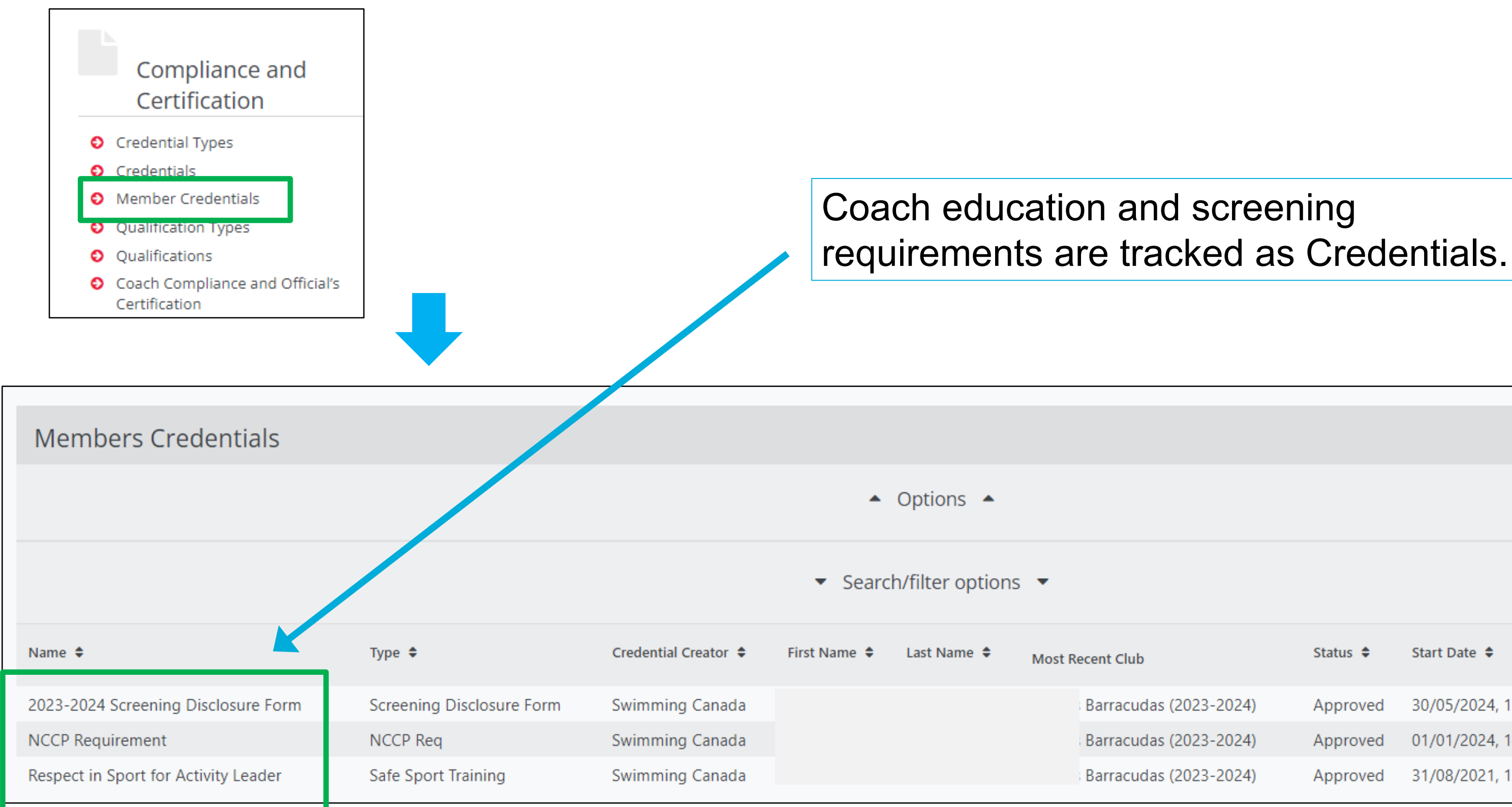

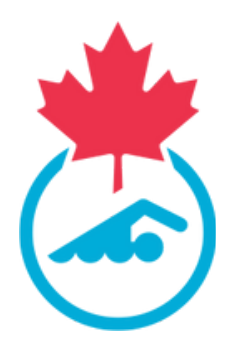

|           |          |                   |                   | ← Back  |
|-----------|----------|-------------------|-------------------|---------|
|           |          |                   |                   |         |
|           |          |                   |                   |         |
|           |          |                   |                   |         |
|           | Status 🖨 | Start Date 🗢      | Expiry Date 🗢     | Actions |
| )23-2024) | Approved | 30/05/2024, 15:05 | 30/08/2024, 15:05 | 🗹 🎯 🛅   |
| )23-2024) | Approved | 01/01/2024, 14:11 | 01/01/2029, 14:11 | 🕑 🕲 🛅   |
| )23-2024) | Approved | 31/08/2021, 15:15 | 31/08/2026, 15:15 | 2 0 💼   |

### Qualifications

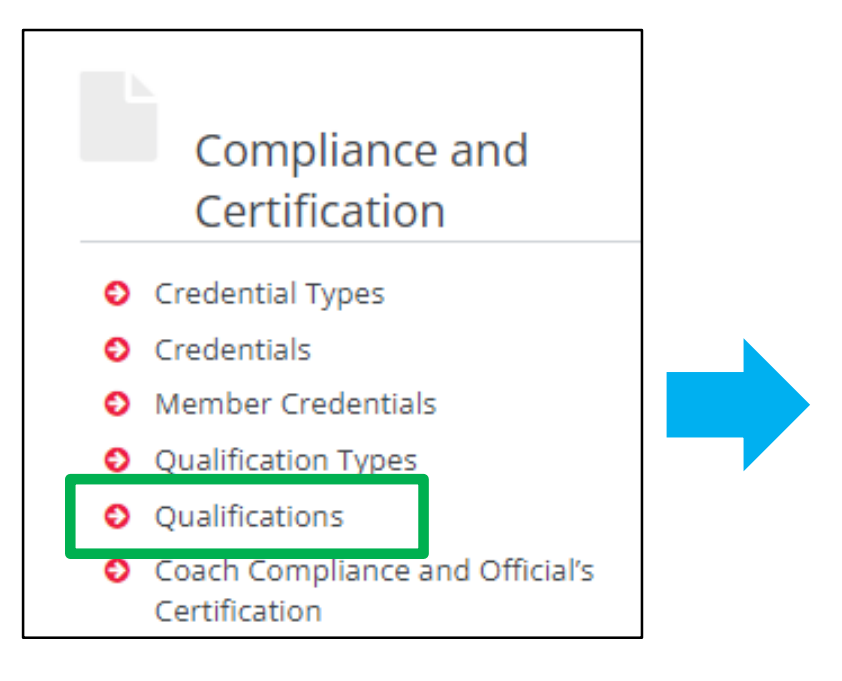

Credentials are organized into qualifications which can be added manually by the coach/PSO or be pulled from 3<sup>rd</sup> party apps (LMS/Sterling)

We will help PSOs setup their coach qualifications for compliance.

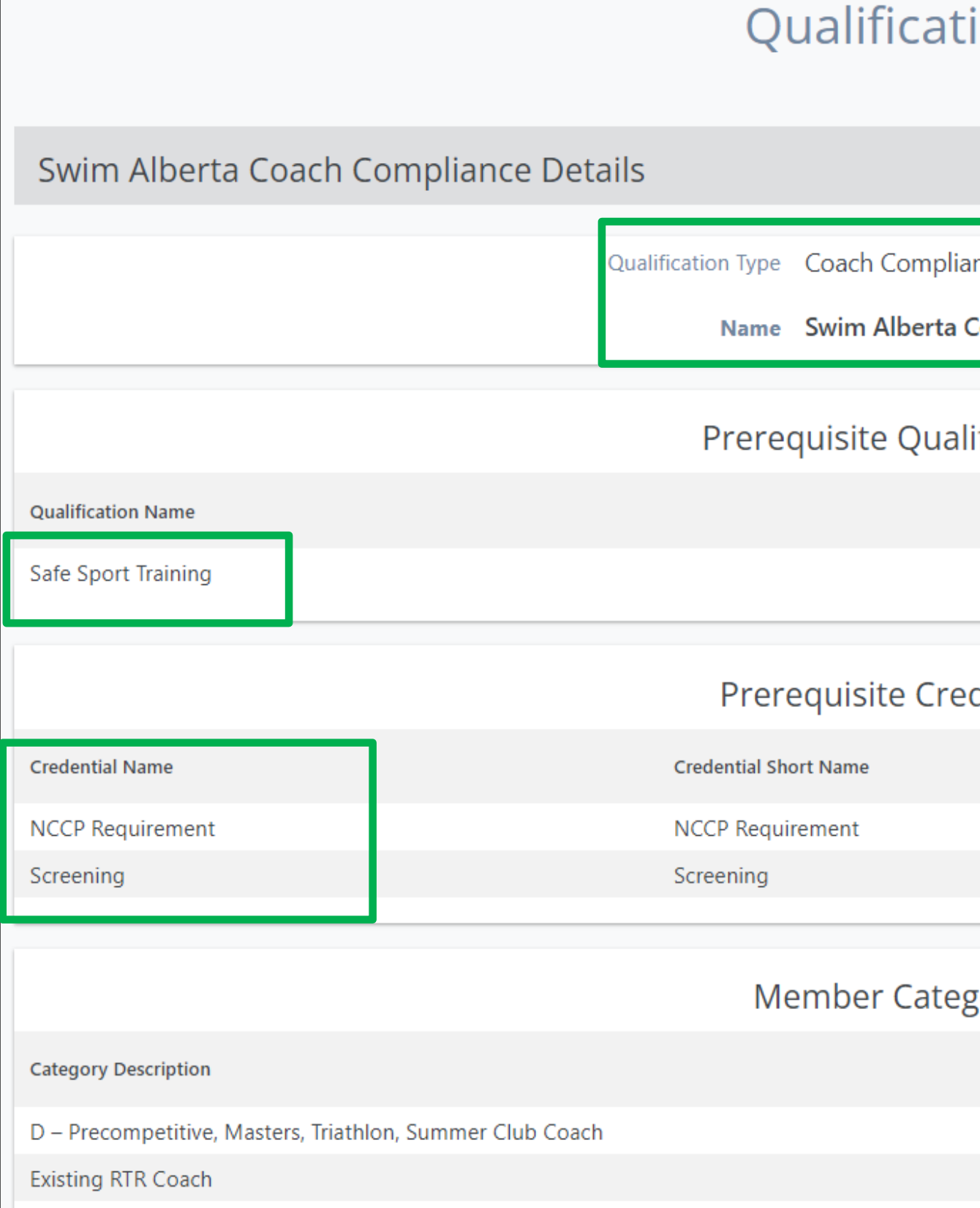

| ions                     |                          |
|--------------------------|--------------------------|
|                          | ← Back                   |
| ince<br>Coach Compliance |                          |
| ifications               |                          |
|                          | Qualification Short Name |
| dentials                 |                          |
|                          | Required Status          |
|                          | Active                   |
| gories                   |                          |
| -                        |                          |
|                          |                          |
|                          |                          |

### **Club - View Credentials**

| Compliance and Certification                  |                      |                          |                      |                 |                               |                             |                        |            |
|-----------------------------------------------|----------------------|--------------------------|----------------------|-----------------|-------------------------------|-----------------------------|------------------------|------------|
| Coach Compliance and Official's Certification | View Member Q        | ualifications            |                      |                 |                               |                             |                        | ← Back     |
|                                               |                      |                          |                      | ▲ Op            | tions 🔺<br>Export             |                             |                        |            |
|                                               |                      |                          |                      | ▲ Search/fi     | lter options 🔺                |                             |                        |            |
|                                               | Ту                   | pe Coach Compliance 🔻    |                      |                 | Season 2023-202               | 4 💌                         |                        |            |
|                                               | Qualification Nan    | ne                       |                      |                 |                               |                             |                        |            |
|                                               | Member First Nan     | ne s                     |                      |                 | Member Last Name              |                             |                        |            |
|                                               | Qualification Stat   | us                       |                      |                 | Member Status × Awaitin       | g Payment × Active × Need N | More Info              |            |
|                                               | Membership Catego    | bry                      |                      |                 | Club Applicant Type to Second | earch for a club 🔻          |                        |            |
|                                               |                      |                          |                      | Sear            | ch                            |                             |                        |            |
|                                               | Swimming Canada ID 🗢 | First Name 🗢 🛛 Last Name | ♦ Most Recent Club ♦ | Member Status 🗘 | Qualification 🗢               | Qualification Status 🗘      | Certification Status 🗘 | Actions    |
|                                               | SC24021726           | S                        | s Barracudas         | Active          | Safe Sport Training           | Licensed                    | Active                 | C T        |
|                                               | SC24021726           | S                        | Barracudas           | Active          | Swim Alberta Coach Compliance | In Progress                 | Missing Credentials    | <b>e</b> 1 |
|                                               |                      |                          |                      |                 |                               |                             |                        |            |
|                                               |                      | Status of Qu             | alifications         |                 | (                             | Click to view               | /edit                  |            |

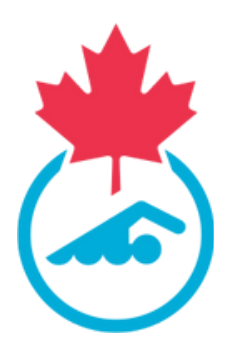

### **Club - View Credentials**

| ;                   | Swim Alberta Coach Compliance Details |                               |              | ← Back   |
|---------------------|---------------------------------------|-------------------------------|--------------|----------|
|                     | Name                                  | Swim Alberta Coach Compliance |              |          |
|                     | State                                 | In Progress                   |              |          |
|                     | Licenced Date                         | Licence date available        |              |          |
|                     | Member ID                             | SC                            |              |          |
|                     | Member Name                           |                               |              |          |
|                     | Member Status                         | Active                        |              |          |
|                     | Attachment(s)                         | No Attachments provided       |              |          |
|                     | Prei                                  | requisite Qualifications      |              |          |
| Qualification Name  | Qualification Short Name              |                               | Status       | Action   |
| Safe Sport Training |                                       |                               | Licensed     | i        |
|                     | Pre                                   | erequisite Credentials        |              |          |
| Credential Name     | Credential Short Name                 | Valid Till                    | Status       | Action   |
| NCCP Requirement    | NCCP Requirement                      | 01/01/2029, 12:11             | Approved     | i 🕹      |
| Screening           | Screening                             |                               | Not Provided | <u>±</u> |

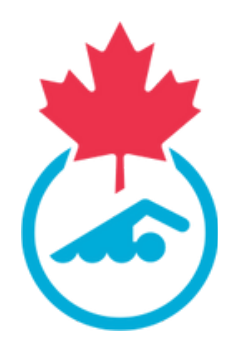

## **Coach – Upload Credentials**

### Members

CSCAtest Coach Swimming Canada ID: SC24179480 Member Status: Pending Invoice Member Season: 2023-2024

D – Precompetitive, Masters, Triathlon, Summer Club Coach Expiry Date: 31/08/2024

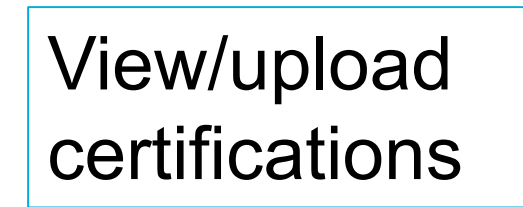

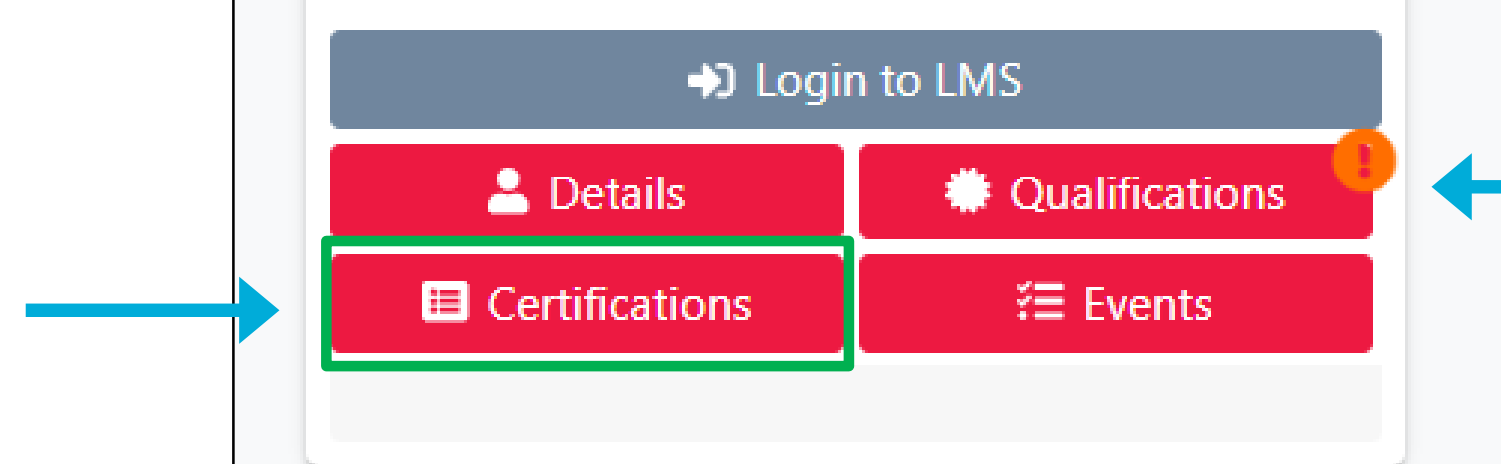

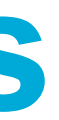

 $\wedge$ 

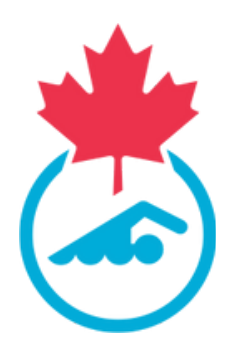

### View status of Qualifications

## **Coach – Upload Credentials**

|                                                                                                    |                                                  | Options     A     Options     A     Options     A     Options     A |
|----------------------------------------------------------------------------------------------------|--------------------------------------------------|---------------------------------------------------------------------|
|                                                                                                    |                                                  |                                                                     |
|                                                                                                    |                                                  |                                                                     |
|                                                                                                    |                                                  |                                                                     |
|                                                                                                    |                                                  |                                                                     |
| oload Credentia                                                                                                    |                                                  |                                                                     |
|                                                                                                    |                                                  |                                                                     |
| etails                                                                                                    |                                                  | Attachment(s)                                                       |
| etails                                                                                                    |                                                  | Attachment(s)                                                       |
| )etails<br><sub>Type</sub>                                                                                            | Background Check                                 | Attachment(s)                                                       |
| )etails<br>Type<br>Credential Name                                                                                    | Background Check<br>Screening                    | Attachment(s)                                                       |
| )etails<br>Type<br>Credential Name<br>Provider                                                                        | Background Check                                 | Attachment(s)                                                       |
| Details<br>Type<br>Credential Name<br>Provider<br>Provider Identifier                                                 | Background Check                                 | Attachment(s)                                                       |
| Details<br>Type<br>Credential Name<br>Provider<br>Provider Identifier<br>Start Date                                   | Background Check Screening 18/06/2024            | Attachment(s)                                                       |
| Details<br>Type<br>Credential Name<br>Provider<br>Provider Identifier<br>Start Date<br>Expiry Date                    | Background Check Screening 18/06/2024 19/06/2027 | Attachment(s)                                                       |
| Details<br>Type<br>Credential Name<br>Provider<br>Provider Identifier<br>Start Date<br>Expiry Date<br>Additional Info | Background Check Screening 18/06/2024 19/06/2027 | Attachment(s)                                                       |

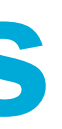

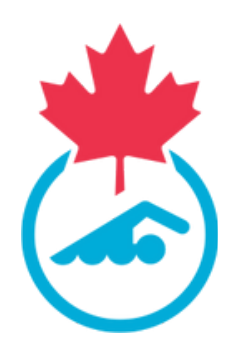

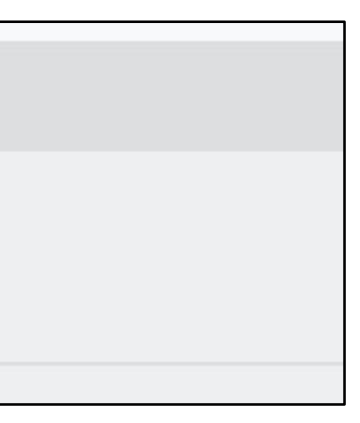

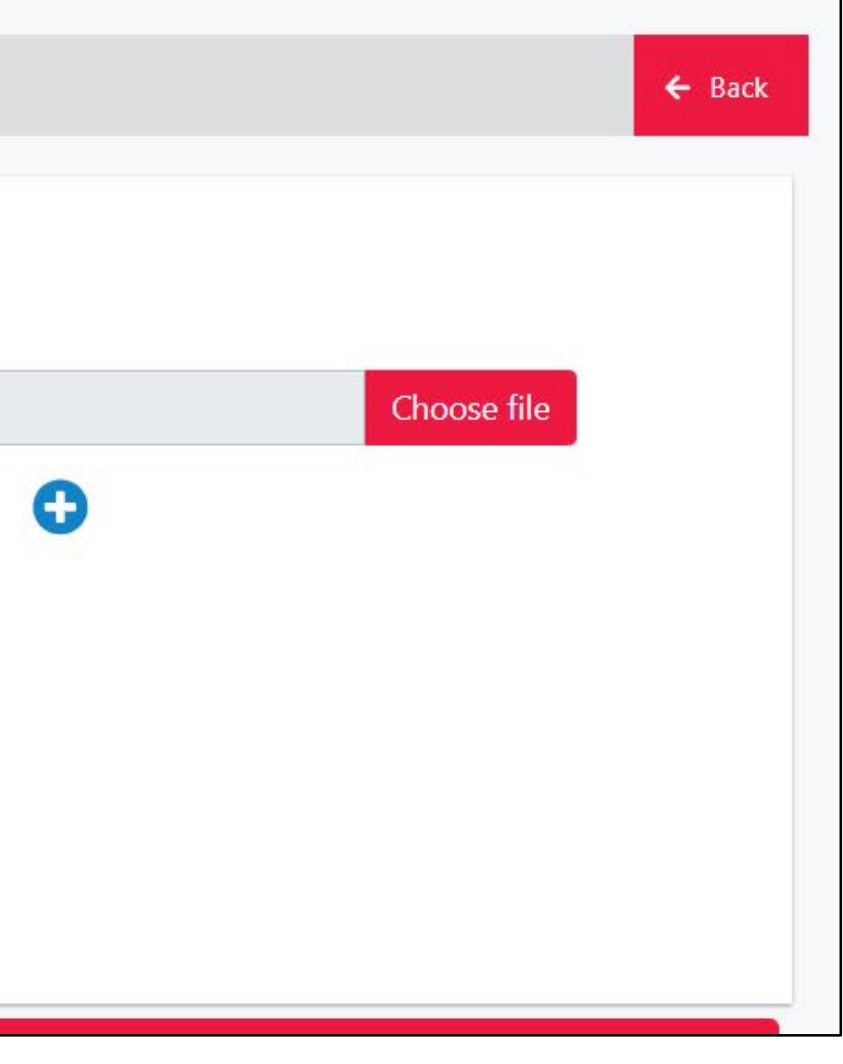

### **Coach – View Qualifications**

| CSCAtest Coach's Qualif | ications                          | • Start a new Qualification 🔒 Member                                      | Qualifications Summary | Q Search/Filter - | 1∓ Sort ▼     |
|-------------------------|-----------------------------------|---------------------------------------------------------------------------|------------------------|-------------------|---------------|
|                         | Licenced Date<br>12th<br>June, 24 | Name : Safe Sport Training<br>First Name : CSCAtest<br>State : Licensed   | Last Name : Coach      |                   | Manage Telete |
|                         |                                   | Name : Swim Alberta Coach<br>First Name : CSCAtest<br>State : In Progress | Last Name : Coach      |                   | Manage Delete |

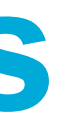

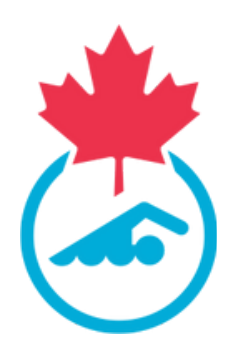

### **Coach – View Qualifications**

CSCAtest Coach: Swim Alberta Coach Compliance Details

| Name                 | Swim Alberta Coach Compliance |
|----------------------|-------------------------------|
| State                | In Progress                   |
| First Licenced Date  | No Licence history            |
| Recent Licenced Date | Licence date not available    |
| Member ID            | 198508                        |
| Member Name          | CSCAtest Coach                |
| Member Status        | Pending Invoice               |
| Attachment(s)        | No Attachments provided       |
| Pre                  | requisite Qualifications      |
|                      |                               |

Qualification Name

Safe Sport Training

Prerequisite Credentials

| Credential Name  | Credential Short Name | Valid Till        |
|------------------|-----------------------|-------------------|
| NCCP Requirement | NCCP Requirement      | 31/08/2025, 09:02 |
| Screening        | Screening             | 28/05/2027, 16:43 |

**Oualification Short Name** 

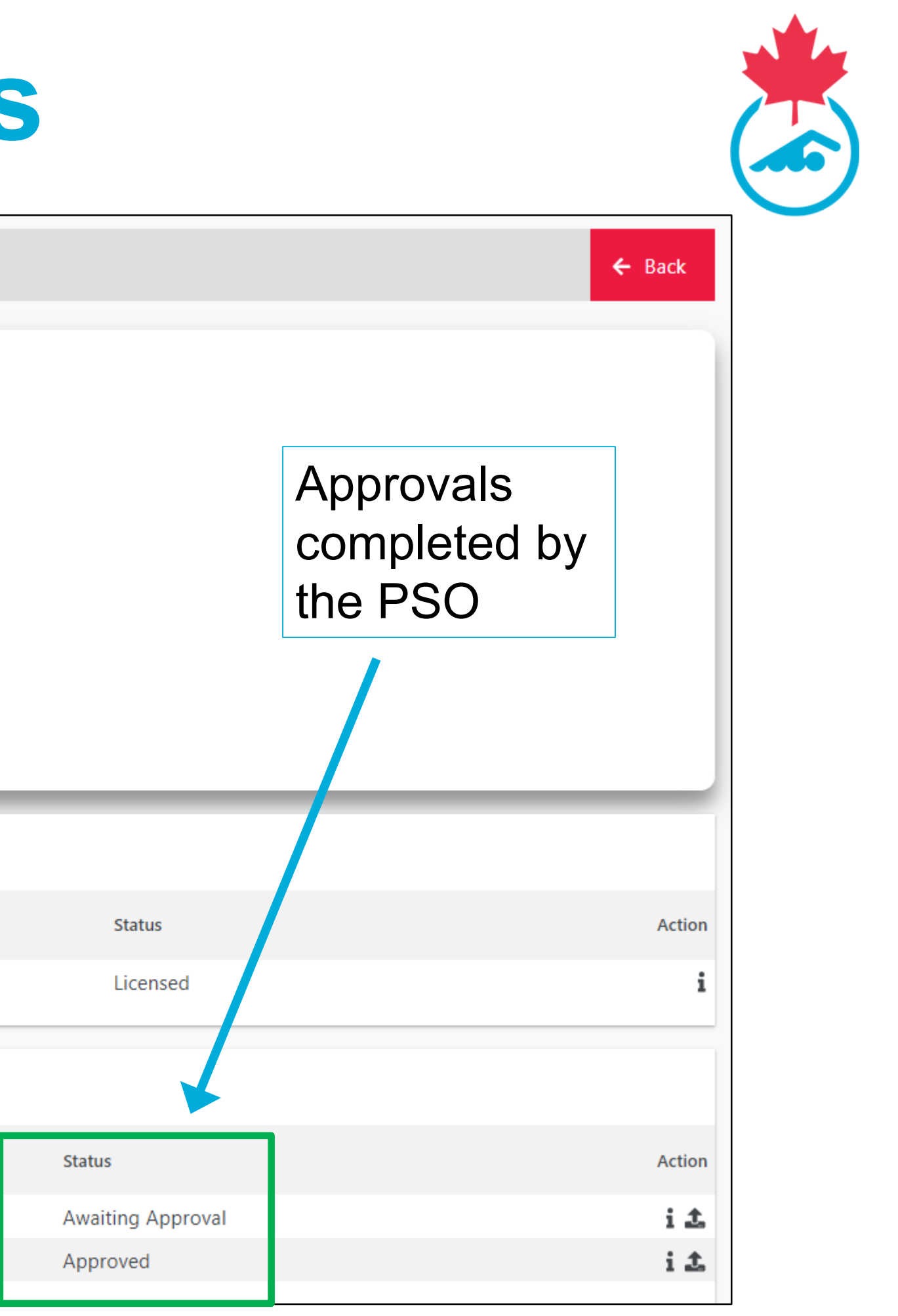

### **Questions?**

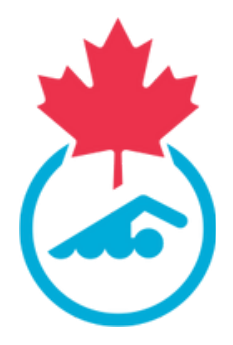

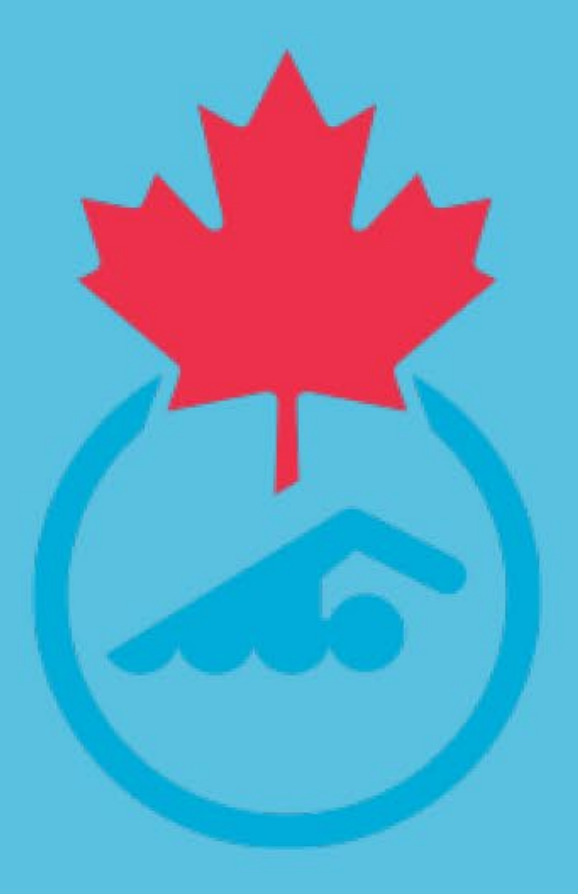

### SWIMMING.CA | NATATION.CA